Innehållsförteckning

# Dagligt bruk

#### Sektion

- Val av favoritdisplay
- Val av funktion 2
- Justera rums- eller tappvarmvattentemperatur 3
- Personligt dygnsschema Þ
- ECL-kortets fördelar ç
- ECL Checklista 9
- ECL termer 2

avsnitt som gäller denna ECL Comfort regulator. numrerade avsnitt. Denna instruktionsbok innehåller endast de ECL Comfort regulatorernas instruktionsböcker är uppdelade i

Vänd instruktionen. Installation och underhåll. Grå sektioner 10 och framåt.

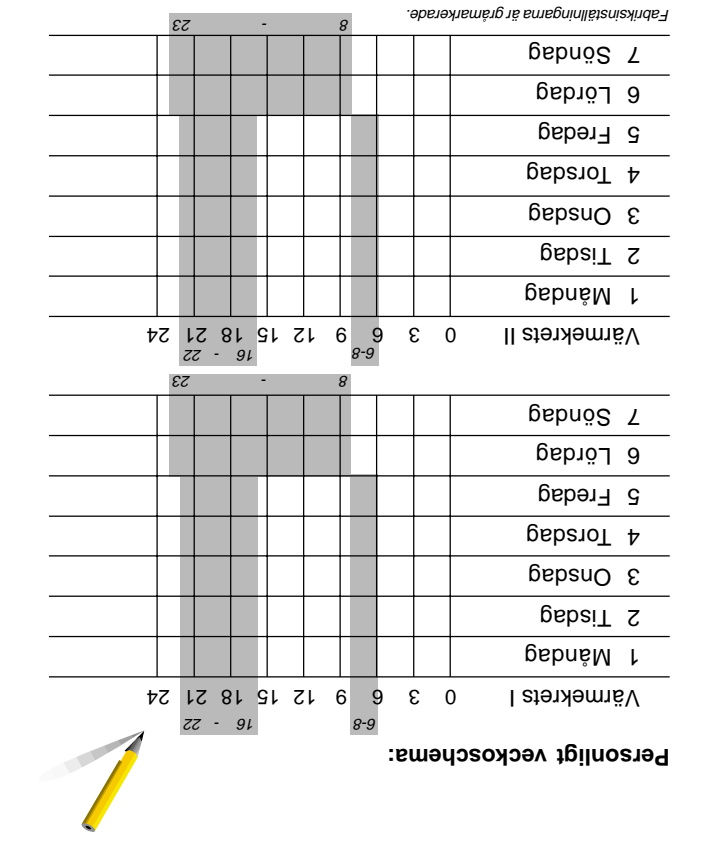

Denna instruktion gäller ECL-kort 087B4831

:10161161201

:muteO

:umsN

**S75** 

VI.7C.K1.07

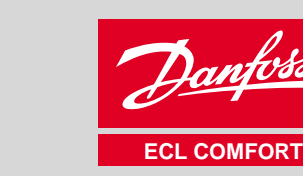

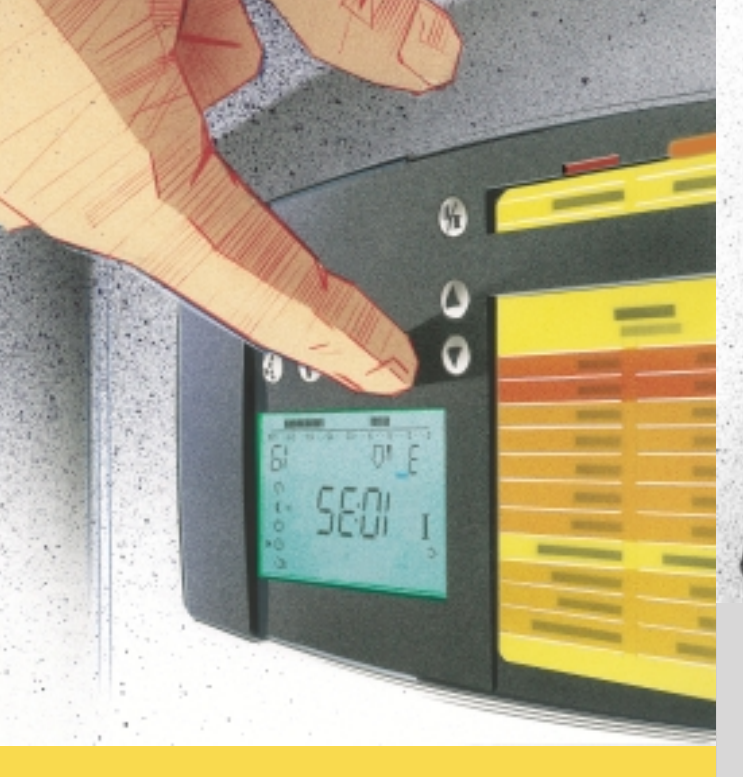

Bruksanvisning

**ECL** Comfort

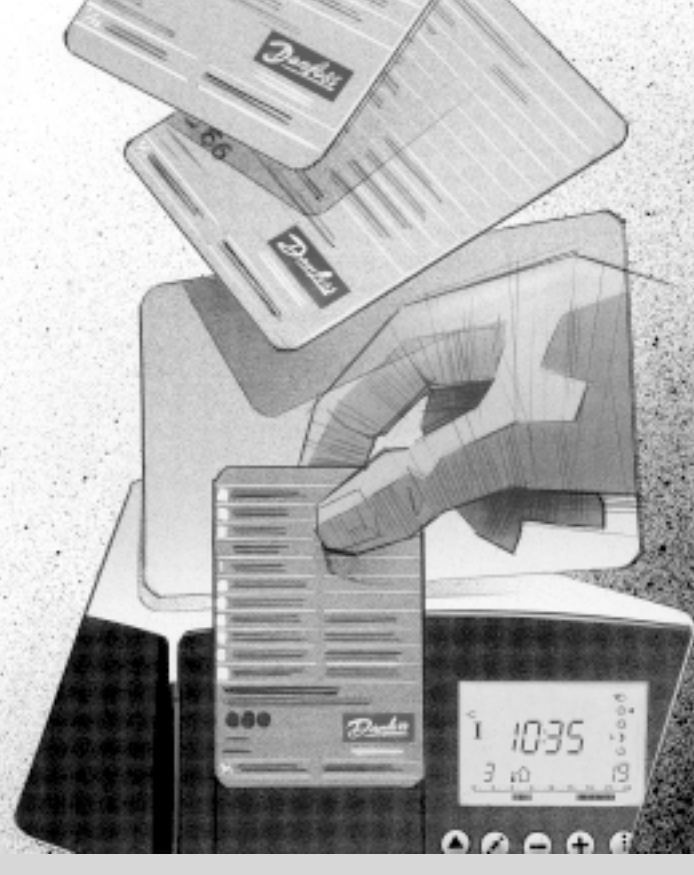

# **ECL** Comfort Installation och Underhåll

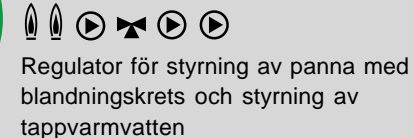

C75

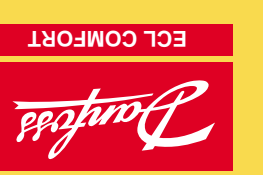

# Innehållsförteckning

#### Installatörens sektioner i instruktionen

ECL Comfort regulatorernas instruktionsböcker är uppdelade i numrerade avsnitt. Denna instruktionsbok innehåller endast de avsnitt som gäller denna ECL Comfort regulator.

Före start

| Installation |                                    |  |  |  |
|--------------|------------------------------------|--|--|--|
| 10           | Identifiera applikation            |  |  |  |
| 11           | Montera regulatorn                 |  |  |  |
| 12           | Elektriska anslutningar 230 V a.c. |  |  |  |
| 13           | Elektriska anslutningar 24 V a.c.  |  |  |  |

- Placering av temperaturgivarna 14
- Isättning av ECL-kortet 15

## Basinställningar

- 16 Justering av ECL-kortets inställningar
- 17 Inställning av tid och datum - Linje A
- 18 Visning av temperaturer och systemenheter - Linje B
- Handmanövrering- Linje B 19
- 20 Inställning av värmekurva - Linje C
- 21 Sommarurkoppling - Linje 1
- 22 Tilloppstemperaturbegränsningar - Linje 2
- 23 Rumstemperaturens påverkan- Linje 3
- 24 Pannstyrning - Linje 4
- 26 Inställning av PI-reglering - Linje 4 - 7
- 27 Tappvattenreglering - Linje 6 och 7

- Checklista 29
- 30 ECL-kortets inställningar
- 31 Serviceparametrar

#### **Utökad Service**

32 Hur de olika serviceparametrarna justeras 10 - 199

## Underhåll

Kopiering med ECL-kort 34

| <b>Daglig användning,</b> vänd instruktionen, se avsnitt 01 - 07 |                                        |  |  |  |
|------------------------------------------------------------------|----------------------------------------|--|--|--|
| 1                                                                | Val av favoritdisplay                  |  |  |  |
| 2                                                                | Val av funktion                        |  |  |  |
| 3                                                                | Justering av rums- och tappvarmvatten- |  |  |  |
|                                                                  | temperatur                             |  |  |  |
| 4                                                                | Programmera in det egna dygnsschemat   |  |  |  |
| 5                                                                | ECL-kortets fördelar                   |  |  |  |
| 6                                                                | ECL Checklista                         |  |  |  |
| 7                                                                | ECL termer                             |  |  |  |

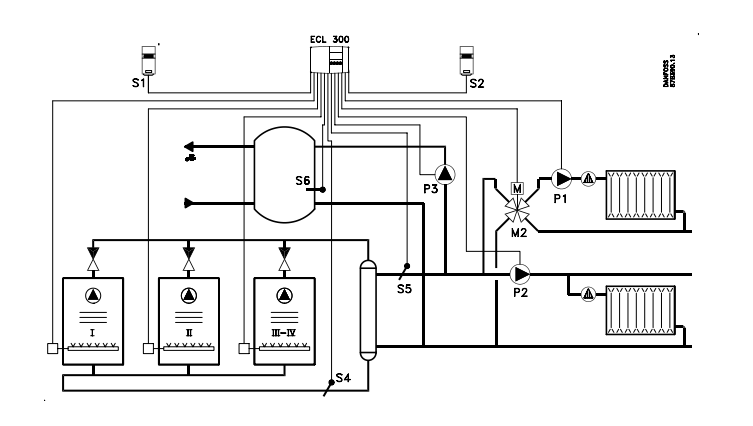

Ovanstående skiss visar ett grundläggande och förenklat exempel och innehåller inte alla komponenter som behövs i ett värmesystem.

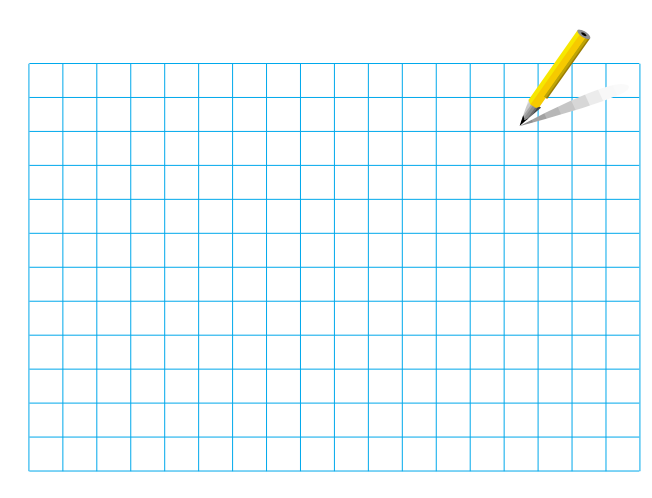

Om systemet som ska installeras skiljer sig från den visade skissen över ett standard värmesystem gör en ritning för bättre överblick. Anpassning av värmesystem, se avsnitt 10.

#### Lista över komponenter:

ECL Comfort 300

- S1 Utegivare (ESM-10)
- Rumsgivare (ESM-10) S2
- S3 Tilloppsgivare (ESM-)
- Returgivare (ESM-) S4
- S5 Tilloppsgivare (ESM-) panna
- S6 Tappvarmvattengivare
- P1 Cirkulationspump för värmekrets
- P2 Cirkulationspump för pannkrets
- P3 Laddningspump för tappvarmvatten
- В Brännare
- M2 Blandningsventil med motor

#### Installation och underhåll

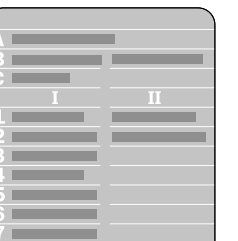

för installation och underhåll. Linje A - C och linje 1 - 7 för basinställningar, se översikt i avsnitt 30.

ECL-kortets grå sida

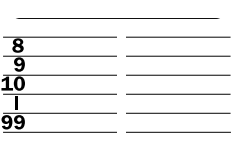

 $\bigcirc$ 

Utökade serviceparametrar, se avsnitt 31

|          | 6      |   |                                                                                                    |   |   |   |    |
|----------|--------|---|----------------------------------------------------------------------------------------------------|---|---|---|----|
|          | IAU    | _ | -                                                                                                    |   |   |   |    |
|          | 1-1    | _ | _                                                                                                    |   |   |   |    |
|          |        | _ | -                                                                                                    |   |   | _ |    |
|          |        |   |                                                                                                    |   |   |   |    |
|          | 1.11   | _ | _ <u>A</u>                                                                                                    |   |   |   |    |
|          | 18 mil | _ |                                                                                                    |   |   |   |    |
|          |        | _ | C                                                                                                    |   | _ |   |    |
|          | 151    | _ |                                                                                                    |   |   |   |    |
|          | 12.2   | _ | - 1 -                                                                                                    |   | - |   | Ł  |
|          | 5      | _ | _ 2 =                                                                                                    |   | - |   | Ł  |
|          | 1.6    | _ | 3                                                                                                    |   | - |   | t. |
| <u> </u> |        | _ | -4                                                                                                    |   | - |   | Ł  |
| -        |        |   |                                                                                                    |   |   |   | L  |
| _        |        |   |                                                                                                    |   |   |   | t. |
|          |        |   |                                                                                                    |   |   |   | 1  |
|          |        |   |                                                                                                    | _ | _ |   |    |
|          |        |   |                                                                                                    |   |   |   |    |
|          | 54     |   | 100                                                                                                    |   |   |   |    |
|          | _      | _ | Constant of Constant of Consta |   |   |   |    |
|          |        |   |                                                                                                    |   |   |   |    |
|          |        |   |                                                                                                    |   |   |   |    |

ECL-kortet: Installatörsanvisningar Kortets grå sida ska vara vänd framåt vid andring av inställningar. För dagligt bruk och under igångkörning ska den gula sidan vara framåt .

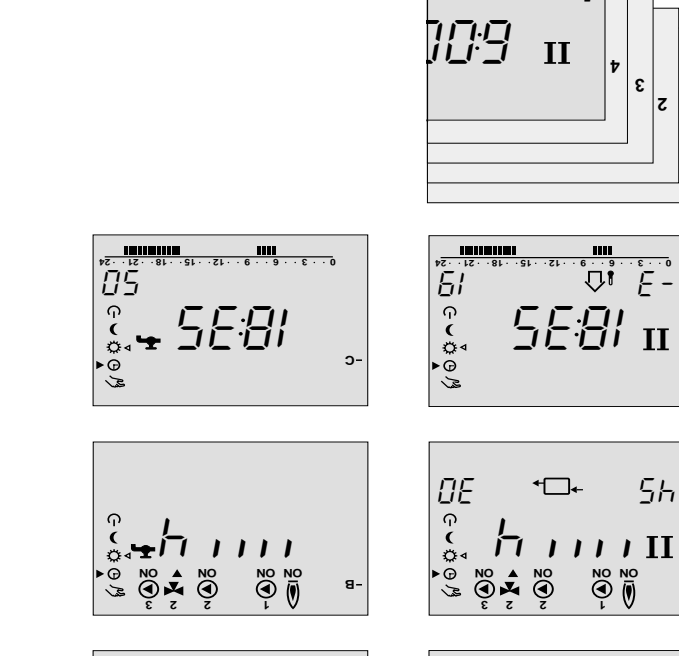

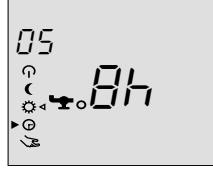

## <u>ি</u> ে ∿ ে ৢ ₽₽₽ Π Linje indikator

۲ ۲ - ۰ - ۲ - ۰ - ۲ - ۰ - ۲ - ۰ - ۲ - ۰ ۰ ۲ - ۰ ۲ - ۲

TT

1z

55

008

0 · · 3 · · 6 · · 3 · · 15 · ·

Tappvarmvattenkrets III

Värmekrets II

₽! E-

10:35 008 Υ. 炻 Funktion Kretsindikator Val av Växla Justerina krets display

#### Funktionsläge

- Thandmanövrering (används endast vid underhåll och service)
- Ċ. Konstant komforttemperatur
- Konstant spartemperatur )
- ட Stand by
- Pilknappar. Flytta mellan ECL-kortets olika linjer.
- ×) Växlingsknapp. Flytta mellan temperaturer, växlingspunkter m m.
- ⊖ ⊕ Justera temperaturer och värden m m.
  - M Val av krets. För växling mellan värme-, pann- och tappvarmvattenkrets.

- appvarmvattenkrets. pann-, värme- och 🔬 Val av krets. För att växla mellan
- .m m nəbrav doch värden m m.
- temperaturer, växlingspunkter m m.
- Växlingsknapp. Flytta mellan
- olika linjer.
- Pilknappar. Flytta mellan ECL-kortets
  - Xtand by P
  - Konstant spartemperatur (
  - Konstant komforttemperatur Ö
    - uoityunt bryyra funktion ⊕
- (endast vid underhåll och service) Ten / spuëvne) puinervõnembneH
  - əbgısuoityun 🛛 🕕

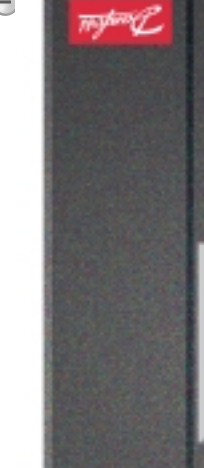

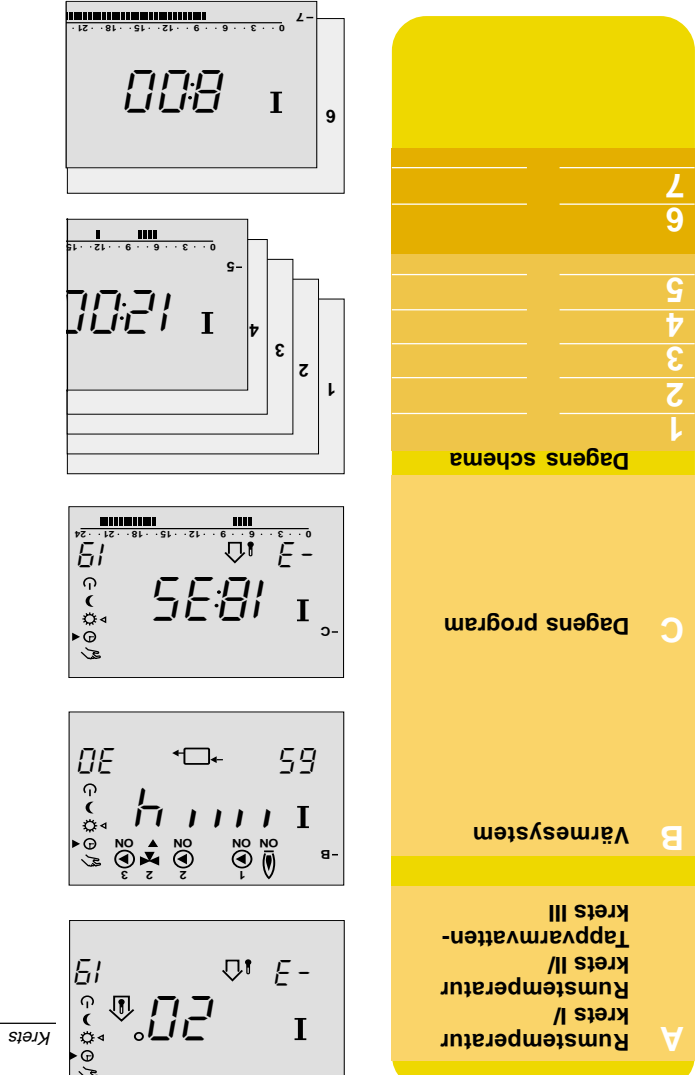

#### Panna krets l

.1.1 thinsve 92 .yslqsib

Varje linje A, B, C, 1, 2 o s v på ECL-kortet har sin egen Displayen

Jemeri bnev erev nebis För dagligt bruk och personliga ändringar ska den gula ECL-kortet

Kretsindikatorn visar den valda värmekretsen.

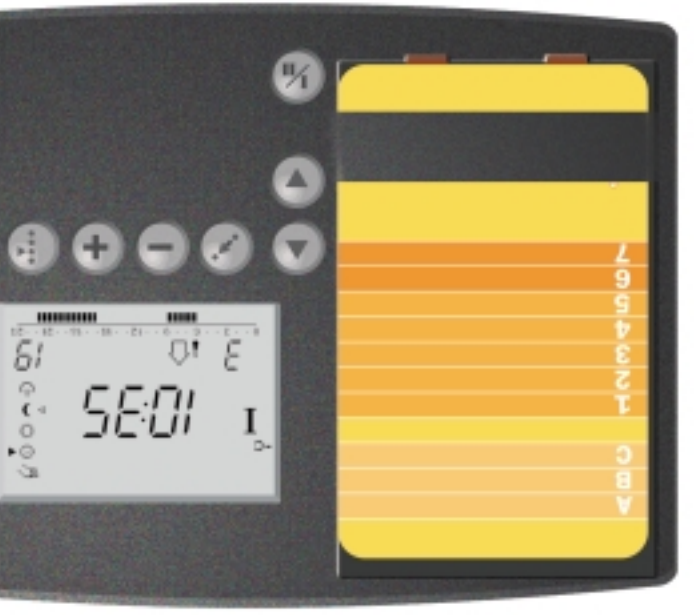

#### Före start

#### Spara energi - spara pengar - förbättra komforttemperaturen

ECL Comfort regulator är avsedd för styrning av temperaturer i värmeapplikationer.

ECL Comfort ger följande:

- Rums- och tappvarmvattentemperatur styrd efter egna inställningar.
- Lägre temperatur och därmed lägre energiförbrukning sänker kostnaderna.
- Automatisk pumpmotion skyddar cirkulationspumpen från att fastna på grund av avlagringar.

Gör en skiss över värmeapplikationen.

ECL Comfort regulatorn kan användas till många olika typer av applikationer med olika inställningar och kapaciteter.

Om den aktuella applikationen skiljer sig från de skisser som visas i sektion 10, rita en skiss över den applikation som ska installeras. Detta gör det enklare att följa installations-anvisningen som är en steg för steg instruktion från installation till den slutliga justeringen innan slutbrukaren tar över.

Observera: Regulatorn är förprogrammerad med fabriksinställningar som visas i aktuell sektion av instruktionen.

Hur används instruktionen

Instruktionen är delad i 2 delar.

• Daglig användning (Vänd instruktionen)

Gul sektion 01 - 07

• Installation och underhåll:

Grå sektion 10 osv

# 10a Identifiering av applikationstyp

I denna sektion finns de vanligaste applikationerna. Om din applikation inte överensstämmer med det som visas nedan sök den skiss som närmast motsvarar din applikation och gör egna kombinationer.

# **10.1** Två-stegs brännare med radiatorkrets, blandnings- och tappvarmvattenkrets

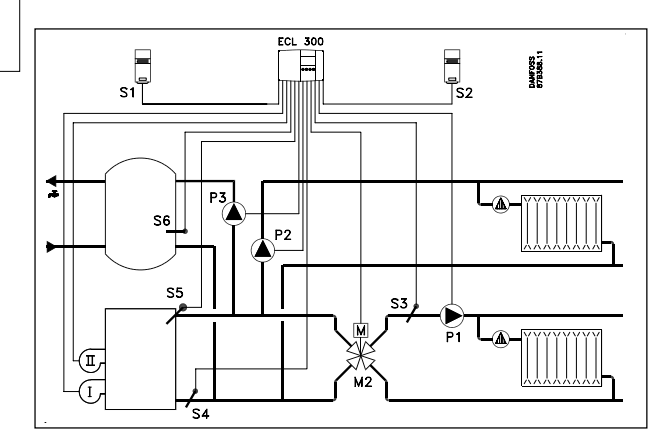

#### Systeminställningar

| Krets | Linje | Beskrivning                                            | Rek.<br>inst. |
|-------|-------|--------------------------------------------------------|---------------|
| I     | 51    | Fördelningsventil/Laddningspump tappvarmvatten-krets   | OFF           |
| 11    | 52    | Stängd ventil/PI-reglering                             | ON            |
| I     | 53    | Panntemperaturens referens under tappvattenuppvärmning | OFF           |
| I     | 72    | Sekvenstyp                                             | 0             |
| I     | 76    | Antal steg (panna)                                     | 2             |
| Ι     | 88    | Pumpstyrning i pann- eller<br>blandningskrets          | ON            |

#### Elektrisk anslutning 230 V a.c.

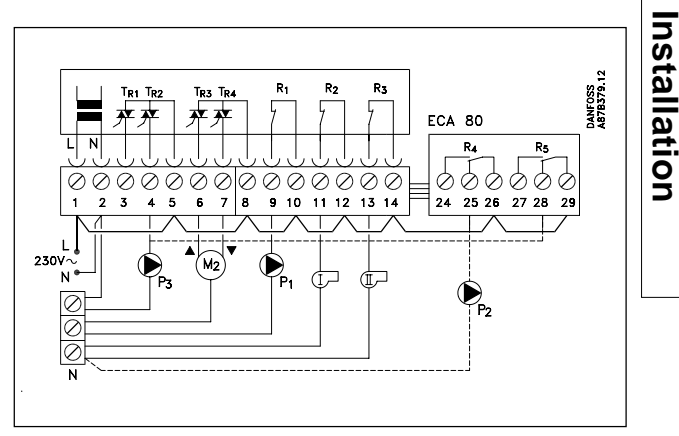

Gör dessa byglingar Bygling från 1 till 5 Bygling från 5 till 8 Bygling från 8 till 10 Bygling från 10 till 12 Bygling från 12 till 14 Bygling från 14 till 26 Bygling från 26 till 29 Bygling från 2 till Nollplint

| Plint |     | Beskrivning                   | Max. belastning   |
|-------|-----|-------------------------------|-------------------|
| 1     | L   | Matningsspänning 230 V a.c.   |                   |
|       |     | (Fas)                         |                   |
| 2     | Ν   | Matningsspänning 230 V a.c.   |                   |
|       |     | (Nolla)                       |                   |
| 3     |     | Används inte                  |                   |
| 4     | P3  | Laddningspump                 | 0.2 A 230 V a.c.  |
| 5     |     | 230 V a.c. till laddningspump |                   |
|       |     | P3 (triac)                    |                   |
| 6     | M2  | Kuggväxelmotor - öppen        | 0.2 A 230 V a.c.  |
| 7     | M2  | Kuggväxelmotor - stängd       | 0.2 A 230 V a.c.  |
| 8     |     | 230 V a.c. till kuggväxel-    |                   |
|       |     | motor                         |                   |
| 9     | P1  | Cirkulationspump till pann-/  |                   |
|       |     | blandningskrets               | 4(2) A 230 V a.c. |
| 10    |     | 230 V a.c. matning till pump  |                   |
|       |     | P1                            |                   |
| 11    | BI  | Brännare I                    | 4(2) A 230 V a.c. |
| 12    |     | 230 V a.c. till brännare BI   |                   |
| 13    | BII | Brännare II                   | 4(2) A 230 V a.c. |
| 14    |     | 230 V a.c. till brännare BII  |                   |
| 25    | P2  | Relämodul (tillval):          |                   |
|       |     | Cirkulationspump för bland-   |                   |
|       |     | ningskrets                    | 4(2) A 230 V a.c. |
| 26    |     | 230 V a.c. till pump P2       |                   |
| 28    | P3  | Laddningspump/fördelnings-    |                   |
|       |     | ventil                        | 4(2) A 230 V a.c. |
| 29    |     | 230 V a.c. till pump P3       |                   |

# Installation

# 10c Identifiering av applikationstyp

**10.2a** Två till fyra pannor med radiator-, blandnings- och tappvarmvattenkrets

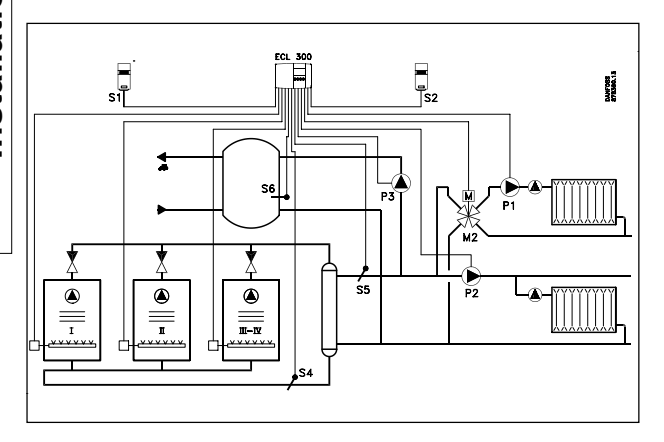

#### Systeminställningar

| -     |       | -                                                   |               |
|-------|-------|-----------------------------------------------------|---------------|
| Krets | Linje | Beskrivning                                         | Rek.<br>inst. |
| I     | 51    | Fördelningsventil/Laddningspump tappvarmvattenkrets | OFF           |
| 11    | 52    | Stängd ventil/PI reglering                          | ON            |
| I     | 53    | Panntemperaturens referens                          | OFF           |
|       |       | under tappvattenuppvarmining                        |               |
| I     | 72    | Sekvenstyp                                          | 0             |
| I     | 76    | Antal steg (panna)                                  | 3             |
| I     | 88    | Pumpstyrning i pann- eller<br>blandningskrets       | ON            |

#### **10.2b** Två till fyra pannor med radiator-, blandnings- och tappvarmvattenkrets med fördelningsventil på en panna

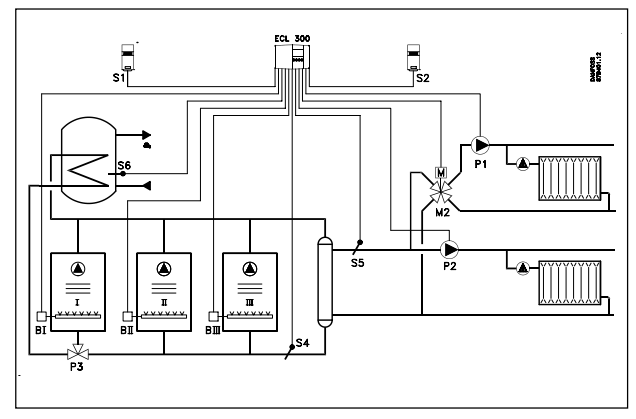

#### Systeminställningar

| Krets | Linje | Beskrivning                      | Rek.<br>inst. |
|-------|-------|----------------------------------|---------------|
| I     | 51    | Fördelningsventil/Laddningspump  | ON            |
|       |       | tappvarmvattenkrets              |               |
| II    | 52    | Stängd ventil/PI reglering       | OFF           |
| I     | 53    | Panntemperaturens referens under | ON            |
|       |       | tappvattenuppvärmning            |               |
| I     | 72    | Sekvenstyp                       | 1             |
| I     | 76    | Antal steg (panna)               | 3             |
|       | 88    | Pumpstyrning i pann- eller       | ON            |
|       |       | blandningskrets                  |               |

#### Elektrisk anslutning 230 V a.c.

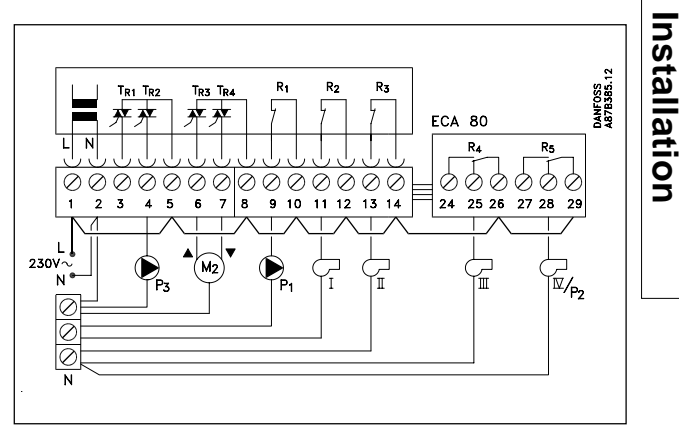

Gör dessa byglingar: Bygling från 1 till 5 Bygling från 5 till 8 Bygling från 8 till 10 Bygling från 10 till 12 Bygling från 12 till 14 Bygling från 14 till 26 Bygling från 26 till 29 Bygling från 2 till Nollplint

| Plin | tBesk | rivning                        | Max. belastning   |
|------|-------|--------------------------------|-------------------|
| 1    | L     | Matningsspänning 230 V a.c.    |                   |
|      |       | (Fas)                          |                   |
| 2    | Ν     | Matningsspänning 230 V a.c.    |                   |
|      |       | (Nolla)                        |                   |
| 3    |       | Används inte                   |                   |
| 4    | P3    | Laddningspump/fördelnings-     |                   |
|      |       | ventil P3 för tappvarmvatten-  |                   |
|      |       | krets                          | 0.2 A 230 V a.c.  |
| 5    |       | 230 V a.c. till laddningspump  |                   |
|      |       | P3                             |                   |
| 6    | M2    | Kuggväxelmotor - öppen         | 0.2 A 230 V a.c.  |
| 7    | M2    | Kuggväxelmotor - stängd        | 0.2 A 230 V a.c.  |
| 8    |       | 230 V a.c. till kuggväxelmotor |                   |
| 9    | P1    | Cirkulationspump till pann-    |                   |
|      |       | alt blandningskrets            | 4(2) A 230 V a.c. |
| 10   |       | 230 V a.c. till pump P1        |                   |
| 11   | BI    | Panna I                        | 4(2) A 230 V a.c. |
| 12   |       | 230 V a.c. till panna B I      |                   |
| 13   | BII   | Panna II                       | 4(2) A 230 V a.c. |
| 14   |       | 230 V a.c. till panna B II     |                   |
| 25   | BIII  | Relämodul (tillval):           |                   |
|      |       | Panna B III                    | 4(2) A 230 V a.c. |
| 26   |       | 230 V a.c. till panna B III    |                   |
| 28   | BIV   | Relämodul (tillval):           |                   |
|      | /P2   | Panna IV/Pump P2               | 4(2) A 230 V a.c. |
| 29   |       | 230 V a.c. till panna B IV     |                   |

# 10d

# 10e Identifiering av applikationstyp

 $10.3 \ \ {\rm Tv}{\rm \mathring{a}} \ till \ fyra \ pannor \ med \ radiator-, \ blandnings-och \ tappvarmvatten \ krets$ 

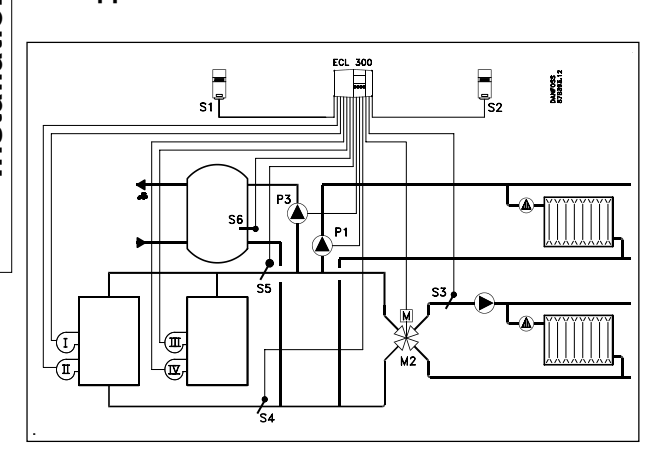

#### Inställningar

| Krets | Linje | Beskrivning                      | Rek.<br>inst. |
|-------|-------|----------------------------------|---------------|
| I     | 51    | Fördelningsventil/Laddningspump  |               |
|       |       | tappvarmvattenkrets              | OFF           |
| II    | 52    | Stängd ventil/PI-reglering       | ON            |
| I     | 53    | Panntemperaturens referens under |               |
|       |       | tappvattenuppvärmning            | OFF           |
| I     | 72    | Sekvenstyp                       | 0             |
| 1     | 76    | Antal steg (panna)               | 4             |
| I     | 88    | Pumpstyrning i pann- eller       |               |
|       |       | blandningskrets                  | OFF           |

#### Elektrisk anslutning 230 V a.c.

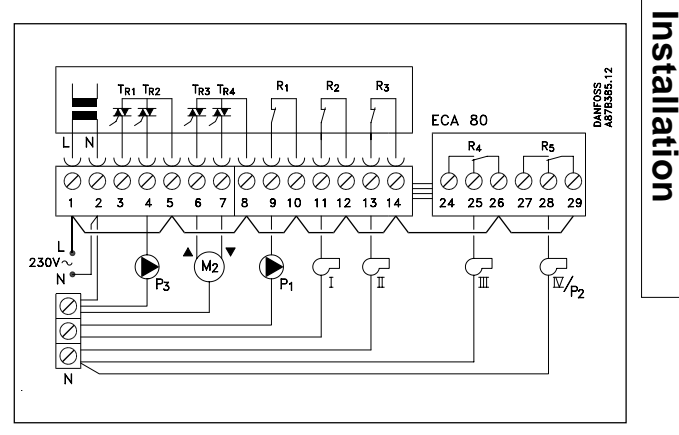

Gör dessa byglingar Bygling från 1 till 5 Bygling från 5 till 8 Bygling från 8 till 10 Bygling från 10 till 12 Bygling från 12 till 14 Bygling från 14 till 26 Bygling från 26 till 29 Bygling från 2 till Nollplint

| Plint    | Beskrivning                    | Max. belastning   |
|----------|--------------------------------|-------------------|
| 1 L      | Matningsspänning 230 V a.c.    |                   |
|          | (Fas)                          |                   |
| 2 N      | Matningsspänning 230 V a.c.    |                   |
|          | (Nolla)                        |                   |
| 3        | Används inte                   |                   |
| 4 P3     | Laddningspump/fördelnings-     |                   |
|          | ventil P3 för tappvarmvatten-  |                   |
|          | krets                          | 0.2 A 230 V a.c.  |
| 5        | 230 V a.c. till laddningspump  |                   |
|          | P3                             |                   |
| 6 M2     | Kuggväxelmotor - öppen         | 0.2 A 230 V a.c.  |
| 7 M2     | Kuggväxelmotor - stängd        | 0.2 A 230 V a.c.  |
| 8        | 230 V a.c. till kuggväxelmotor |                   |
| 9 P1     | Cirkulationspump till pann-    |                   |
|          | alt blandningskrets            | 4(2) A 230 V a.c. |
| 10       | 230 V a.c. till pump P1        |                   |
| 11 BI    | Panna I - steg I               | 4(2) A 230 V a.c. |
| 12       | 230 V a.c. till panna B I      |                   |
| 13 B II  | Panna I - stege II             | 4(2) A 230 V a.c. |
| 14       | 230 V a.c. till panna B I      |                   |
| 25 B III | Relämodul (tillval):           |                   |
|          | Panna II - steg I              | 4(2) A 230 V a.c. |
| 26       | 230 V a.c. till panna B II     |                   |
| 28 BIV   | Relämodul (tillval):           |                   |
|          | Panna II - steg II             | 4(2) A 230 V a.c. |
| 29       | 230 V a.c. till panna B II     |                   |

# 11a Montera regulatorn

ECL Comfort regulatorn ska monteras i närheten av värmeanläggningen, 3 alternativ för montering finns:

- På vägg
- På DIN-skena
- I panel

Installation

Skruvar och pluggar medlevereras inte.

#### Montering på vägg

Sockel för väggmontage: Best nr 087B1149. Montera sockeln på en slät vägg. Gör de elektriska kopplingarna och placera regulatorn i sockeln. Dra fast skruvarna.

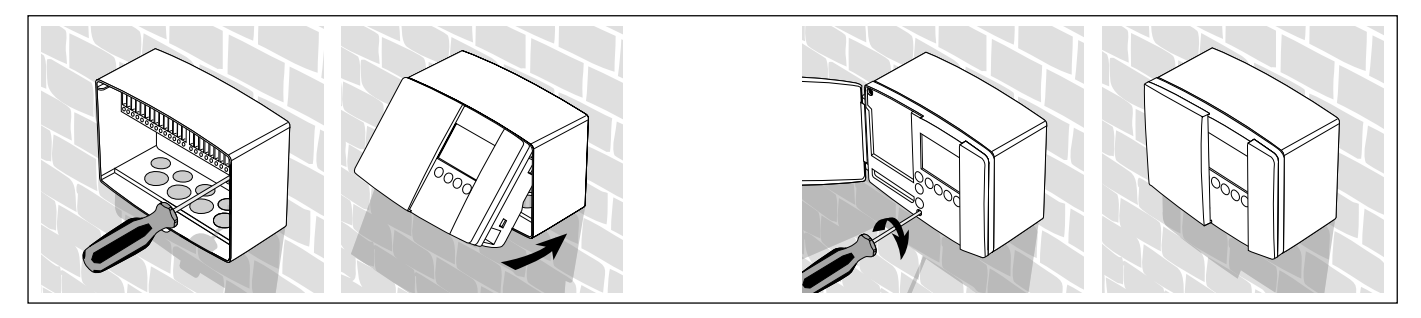

#### Montering på DIN-skena

Beställ monteringssats: Best nr 087B1145. En monteringssats behövs för att montera sockeln med regulatorn på DIN-skena.

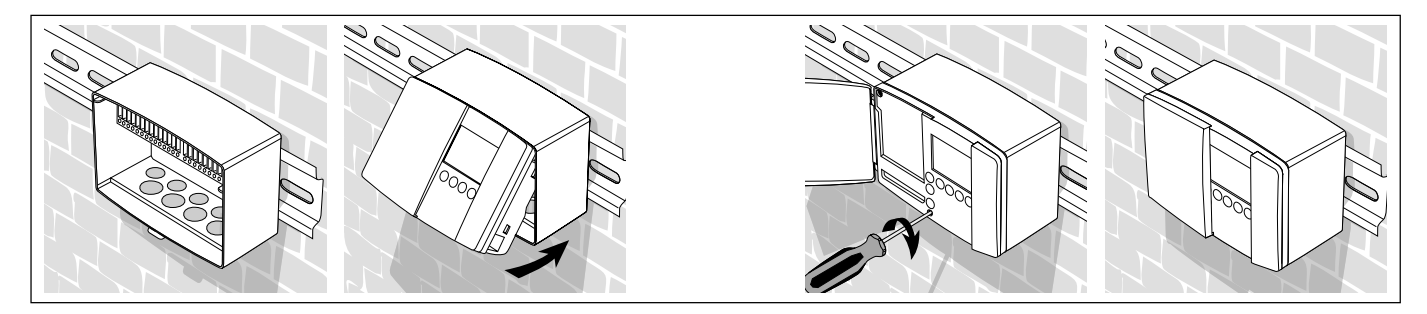

#### Montering i panel

Beställ monteringssats: Best nr 087B1148. Panelens plåttjocklek får inte överstiga 3 mm. Gör en utskärning med måtten 92 x 138 mm. Tag bort högra sidan av locket med hjälp av en skruvmejsel. Placera regulatorn i utskärningen och fäst den med de 2 fjädrarna som placeras diagonalt i två hörn av regulatorn.

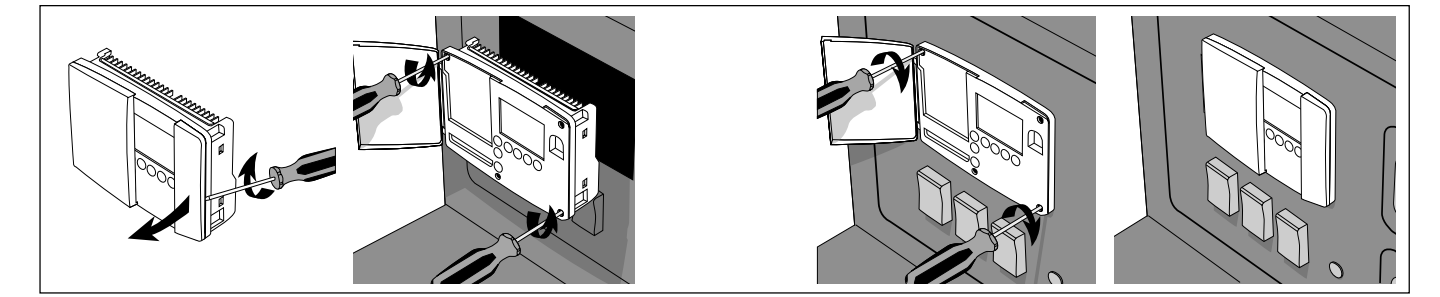

11b

12a El

Installation

Elektriska anslutningar -230 V a.c.

Anslutning av 230 V a.c. enhet

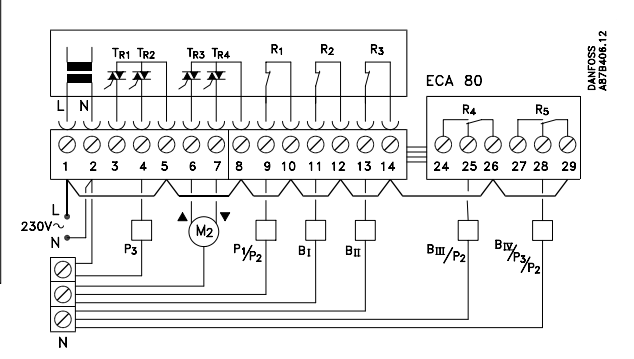

| Plint |      | Beskrivning                    | Max. belastning   |
|-------|------|--------------------------------|-------------------|
| 1     | L    | Matningsspänning 230 V a.c.    |                   |
|       |      | (Fas)                          |                   |
| 2     | Ν    | Matningsspänning 230 V a.c.    |                   |
|       |      | (Nolla)                        |                   |
| 3     |      | Används inte                   |                   |
| 4     | P3   | Laddningspump/fördelnings-     |                   |
|       |      | ventil P3 för tappvarmvatten-  |                   |
|       |      | krets                          | 0.2 A 230 V a.c.  |
| 5     |      | 230 V a.c. till laddningspump  |                   |
|       |      | P3                             |                   |
| 6     | M2   | Kuggväxelmotor - öppen         | 0.2 A 230 V a.c.  |
| 7     | M2   | Kuggväxelmotor - stängd        | 0.2 A 230 V a.c.  |
| 8     |      | 230 V a.c. till kuggväxelmotor |                   |
| 9     | P1   | Cirkulationspump pannkrets     |                   |
|       |      | P1 alt blandningskrets P2      | 4(2) A 230 V a.c. |
| 10    |      | 230 V a.c. till pump P1/P2     |                   |
| 11    | ΒI   | Panna I                        | 4(2) A 230 V a.c. |
| 12    |      | 230 V a.c. till panna B I      |                   |
| 13    | ΒII  | Panna II                       | 4(2) A 230 V a.c. |
| 14    |      | 230 V a.c. till panna B II     |                   |
| 25    | BIII | Relämodul (tillval):           |                   |
|       | /P2  | Panna B III/blandnings-        |                   |
|       |      | pump P2                        | 4(2) A 230 V a.c. |
| 26    |      | 230 V a.c. till panna B III    |                   |
| 28    | BIV  | Relämodul (tillval):           |                   |
|       | /P3  | Panna IV/Pump P3               | 4(2) A 230 V a.c. |
| 29    |      | 230 V a.c. matning till panna  |                   |
|       |      | BIV                            |                   |

#### Anslutning av givare

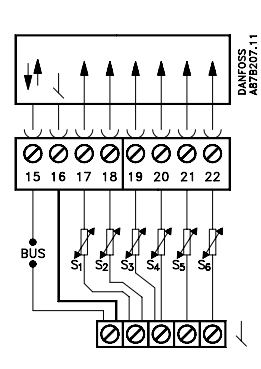

| Plint     | Beskrivning       | Typ (rekommenderad) |
|-----------|-------------------|---------------------|
| 15 och 16 | Systembuss        |                     |
| 17 och 16 | Utegivare         | ESM-10              |
| 18 och 16 | Rumsgivare        | ESM-11              |
| 19 och 16 | Tilloppsgivare    | ESM-10/ESMC/ESMU/   |
|           | (blandningskrets) | ESMB                |
| 20 och 16 | Returtemperatur-  | ESM-11/ESMC/ESMU/   |
|           | givare            | ESMB                |
| 21 och 16 | Panntemperatur-   |                     |
|           | givare            | ESMU                |
| 22 och 16 | Tappvarmvatten-   |                     |
|           | givare            | ESMU                |

Gör en bygling från 16 till gemensam plint (signalnolla)

Ledningsarea för anslutning av givare: Min. 0,4 mm² Max total kabellängd: Max 50 m (givare och buss).

**Observera!** Kabellängd över 100 m kan orsaka störkänslighet (EMC).

Ledningsarea för matningsspänning: 0,75 - 1,5 mm<sup>2</sup> Max total kabellängd: Max 50 m.

#### Elektriska anslutningar

Max 2 x 1,5 mm<sup>2</sup> ledning kan anslutas på varje skruvplint.

**13a** Elektriska anslutningar - 24 V a.c.

Anslutning av 24 V a.c. enheter

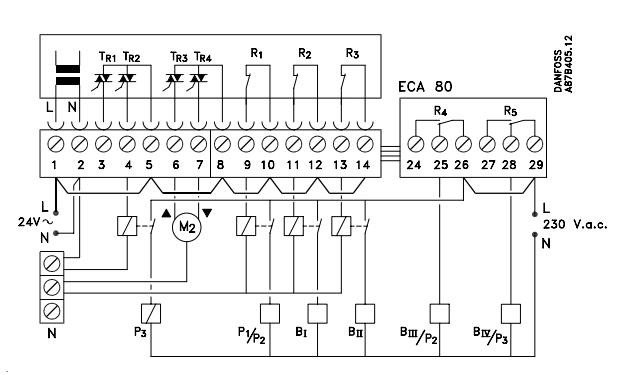

| PI | int | Beskrivning                 | Max. belastning  |
|----|-----|-----------------------------|------------------|
| 1  | L   | Matningsspänning 24 V a.c.  |                  |
|    |     | (Fas)                       |                  |
| 2  | Ν   | Matningsspänning 24 V a.c.  |                  |
|    |     | (Nolla)                     |                  |
| 3  |     | Används inte                |                  |
| 4  |     | Relä för P3                 | 1.0 A 230 V a.c. |
| 5  |     | 24 V a.c. till TR1/TR2      |                  |
| 6  | M2  | Kuggväxelmotor - öppen      | 1.0 A 230 V a.c. |
| 7  | M2  | Kuggväxelmotor - stängd alt | 1.0 A 230 V a.c. |
|    |     | Termomotor öppen/stängd     |                  |
| 8  |     | 24 V a.c. till motorutgång  |                  |
|    |     | TR3/TR4                     |                  |
| 9  |     | Relä för pump P1/P2         | 4.0 A 230 V a.c. |
| 10 |     | 24 V a.c. till pumprelä R1  |                  |
| 11 |     | Relä för panna Bl           | 4.0 A 230 V a.c. |
| 12 |     | 24 V a.c. till relä R2      |                  |
| 13 |     | Relä för panna BII          | 4.0 A 230 V a.c. |
| 14 |     | 24 V a.c. till relä R3      |                  |
| 25 |     | Panna B III/pump P2         | 4.0 A 230 V a.c. |
| 26 |     | 24 V a.c. till relä R4      |                  |
| 28 |     | Panna IV/pump P2/P3         | 4.0 A 230 V a.c. |
| 29 |     | 230 V a.c. för relä R5      |                  |

#### Anslutning av givare

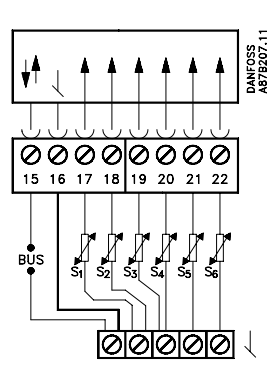

| Plint     | Beskrivning       | Typ (rekommenderad) |
|-----------|-------------------|---------------------|
| 15 och 16 | Systembuss        |                     |
| 17 och 16 | Utegivare         | ESM-10              |
| 18 och 16 | Rumsgivare        | ESM-11              |
| 19 och 16 | Tilloppsgivare    | ESM-10/ESMC/ESMU/   |
|           | (blandningskrets) | ESMB                |
| 20 och 16 | Returtemperatur-  | ESM-11/ESMC/ESMU/   |
|           | givare            | ESMB                |
| 21 och 16 | Panntemperatur-   |                     |
|           | givare            | ESMU                |
| 22 och 16 | Tappvarmvatten-   |                     |
|           | givare            | ESMU                |

Gör en bygling från 16 till gemensam plint (signalnolla)

Ledningsarea för anslutning av givare: Min. 0,4 mm² Max total kabellängd: Max. 50 m (givare och buss).

**Observera!** Kabellängd över 100 m kan orsaka störkänslighet (EMC).

**Ledningar för matningsspänning** Ledningsarea: 0,75 - 1,5 mm<sup>2</sup> Max ledningslängd: 50 m.

#### Elektriska anslutningar

Max. 2 x 1,5 mm<sup>2</sup> kan anslutas i varje skruvlint.

Installation

# Installation

# 14 Placering av givare

Det är viktigt att givarna monteras på rätt plats i värmeanläggningen. Särskilt viktigt är detta när det gäller följande givare:

#### Utomhusgivare (ESM-10)

Utomhusgivare ska monteras på byggnadens norra sida där det är minst troligt att den utsätts för direkt sol. Den får inte placeras nära dörrar eller fönster.

#### Panngivare

#### (ESMU, ESM-11 eller ESMC)

Placera givaren enligt pannfabrikantens specifikation. För att undvika skador på givarelementet får givaren inte flyttas efter montering.

#### Tilloppsgivare

#### (ESMU, ESM-11 eller ESMC)

Placera givaren max 15 cm från blandningspunkten. Kontrollera att rörets yta är ren där givaren monteras. För att undvika skador på givarelementet får givaren inte flyttas efter montering.

#### Returgivare

#### (ESMU, ESM-11 eller ESMC)

Returgivaren ska alltid placeras 15 cm från ev blandningspunkt. Givaren ska placeras på en ledning som alltid har flöde.

#### Rumsgivare

#### (ESM-10, ECA 60 och 61 Fjärrkontroll)

Placera givaren i det rum vars temperatur ska styras. Montera inte givaren på yttervägg eller nära radiatorer, fönster eller dörrar.

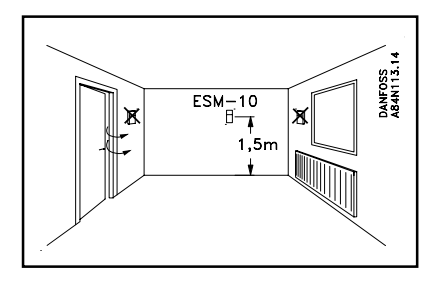

Tappvarmvattengivare (ESMU eller ESMB) Placera tappvarmvattengivaren enligt fabrikantens anvisningar.

# 15 Isättning av ECL-kortet

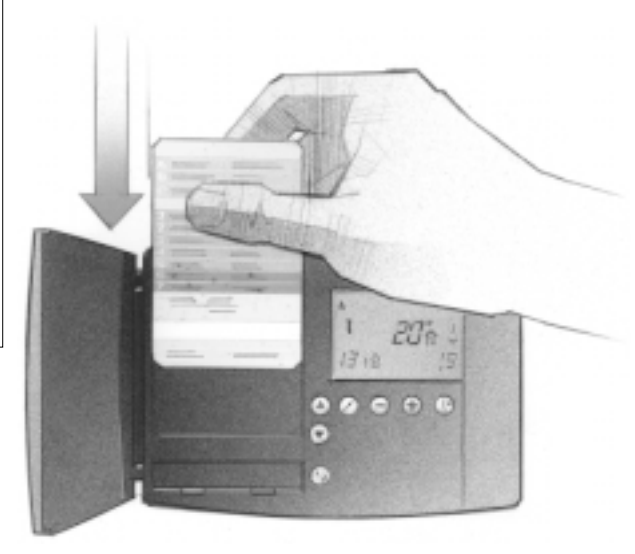

#### Hur ECL-kortet sätts i första gången

När strömmen slagits på, öppna locket på regulatorns front.

Sätt i ECL-kortet med den gula sidan framåt. Detta gör det möjligt för regulatorn att avläsa kortet. Regulatorn börjar genast kopiera fabriksinställningarna och typ av applikation från kortet. Efter kopieringen visar displayen vilken typ av applikation regulatorn är programmerad att styra. Efter ca 10 sekunder växlar displayen till display C.

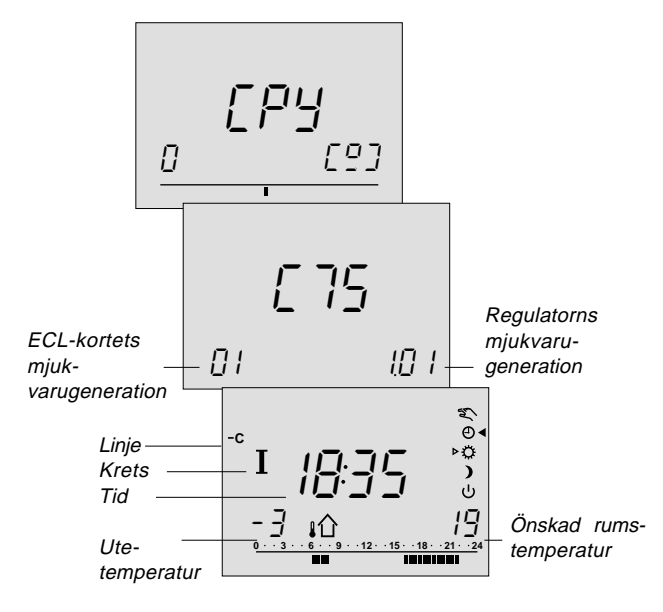

Regulatorn är nu klar att programmeras.

#### Så fungerar ECL-kortet

ECL-kortet innehåller fabriksinställningar för en standard applikation. Om den aktuella applikationen är annorlunda måste ECL regulatorn justeras. Efter justeringen ska de nya inställningarna lagras på ECL-kortet.

ECL-kortets gula sida ska alltid vara vänd framåt vid kopiering och dagligt bruk samt vid justering av temperatur.

ECL-kortets grå sida - installatörens sida - används vid installation och justering av systeminställningar.

#### Generellt

ECL-kortet bör alltid sitta kvar i regulatorn under service, underhåll och programmering.

Om kortet tas bort observera att:

- Regulatorns inställningar är låsta efter ca 10 min.
- Kortet får inte utsättas för direkt värme eller solsken.

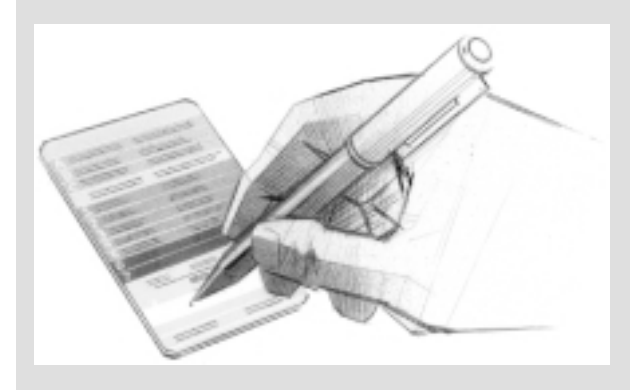

Om flera regulatorer installeras i ett värmesystem kan kortet märkas med en bläckpenna.

#### 16 Ändringar av ECL-kortets inställningar

#### Generella principer

När regulatorn är ansluten och arbetar kan alla inställningar på ECL-kortets grå sida kontolleras och ändras.

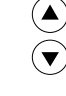

Använd pilknapparna för att flytta mellan ECLkortets linjer:

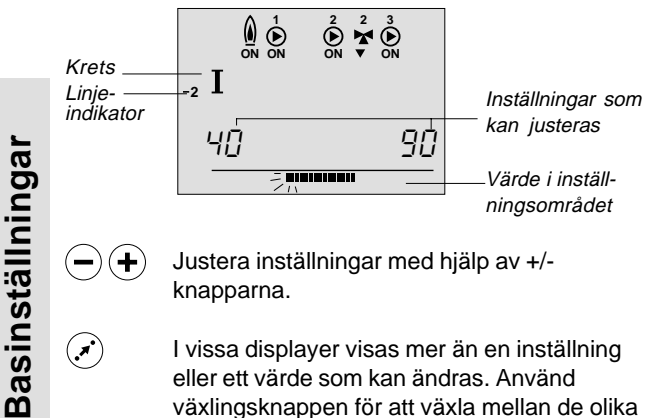

- I vissa displayer visas mer än en inställning eller ett värde som kan ändras. Använd växlingsknappen för att växla mellan de olika alternativen.
- Val av krets. Växlar mellan I/II och (tappvarmvatten).

Alla grundinställningar och utökade serviceparametrar kan ställas in separat för varje krets.

#### Uppdatering av kortet efter underhåll och service

Alla nya inställningar kan lagras på ECL-kortet (se sektion 34). Sätt i ECL-kortet med den gula sidan framåt.

 $(\mathbf{v})$ 

(\*)

 $(\mathbf{y})$ 

Gå till linje 9

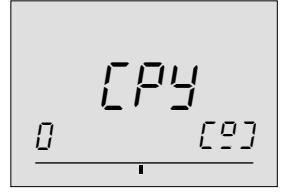

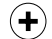

Godkänn kopieringen som visas i displayen. Andra funktionsknappar kan inte användas.

Efter avslutad kopiering visas display C:

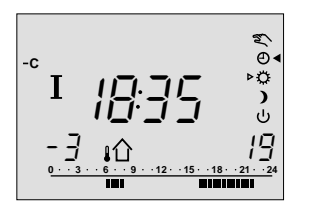

Andra ändringar i dygnsschemat, inställning av tid och datum eller ändring av inställningar, se användarinstruktion.

## Inställning av tid och datum - Linje A

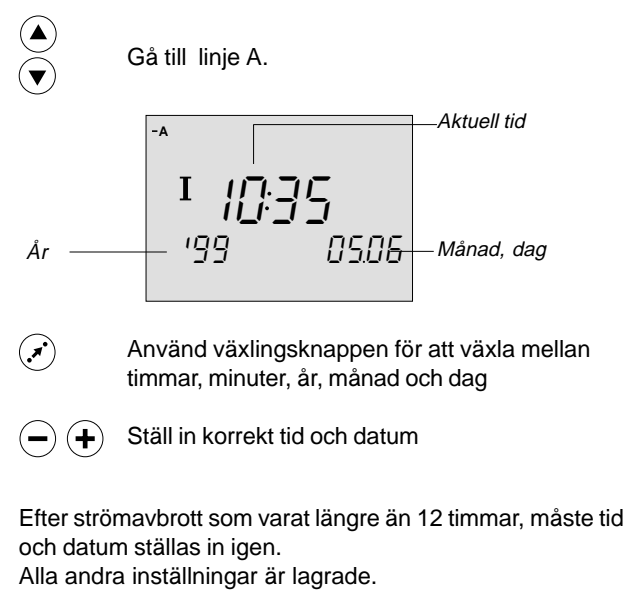

Använd den gula sidan av kortet för att komma åt inställningar i dygnsschemat. Se användarinstruktionen sektion 4.

17

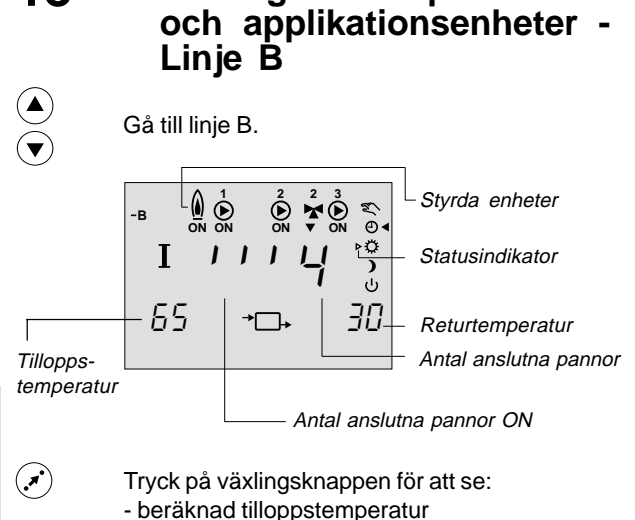

Visning av temperaturer

- returtemperaturens inställning
- Basinställningar

18

Pilarna under ventilsymbolen visar om ventilmotorn arbetar. När cirkulationspumpen arbetar visas detta med ON under pumpsymbolen.

Om det är ett avbrott i en givare eller om givaren inte är monterad visas detta på displayen som "- -".

Om en givare är kortsluten visas detta på displayen som "---".

Vid tveksamhet demontera regulatorn och mät motståndet mellan de aktuella plintarna.

|              |                      |            | Ohm                            |
|--------------|----------------------|------------|--------------------------------|
| -10°C        | 961                  | Ohm        | 1600                           |
| 10°C<br>20°C | 1000<br>1039<br>1078 | Ohm<br>Ohm | 1500                           |
| 30°C         | 1117                 | Ohm        | 1400                           |
| 40°C<br>50°C | 1156<br>1195         | Ohm<br>Ohm | 1300                           |
| 60°C         | 1234                 | Ohm        | 1200                           |
| 70°C         | 1273                 | Ohm        | 1100                           |
|              |                      |            | 1000                           |
|              |                      |            | 900                            |
|              |                      |            | 800                            |
|              |                      |            | -50 -25 0 25 50 75 100 125 150 |
|              |                      |            | Temperature                    |

## Handmanövrering -Linje B

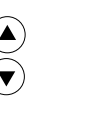

Gå till linje B.

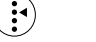

Växla till handmanövrering 🐒

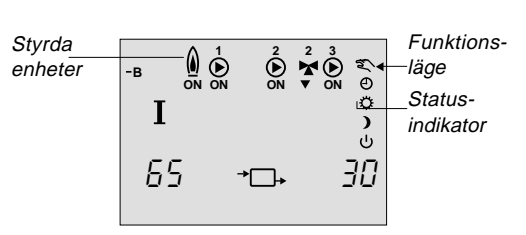

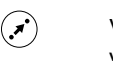

Välj den enhet som ska styras. Symbolen för vald enhet blinkar.

Ventilen stänger ♥ eller öppnar ▲ medan därför avsedd knapp trycks in.

Pumpar kopplas ur eller in medan därför avsedd knapp trycks in.

Kontrollera motorns gångriktning antingen genom att titta på den eller känna om temperaturen i aktuell ledning ändras som förväntat.

**½** 

Samma kontroll kan göras i båda kretsarna. Tryck ner knappen för att välja krets II.

| -в | II | ,  | 2<br>•<br>•<br>•<br>• |   | )<br> <br> <br> <br> <br> <br> |
|----|----|----|-----------------------|---|--------------------------------|
| l  | 65 | →[ | ⊐₊                    | • | ы<br>ЭО                        |

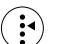

Växla från Handmanövrering.

Observera! Pump P1 måste vara i läge ON när brännaren är i läge ON.

19

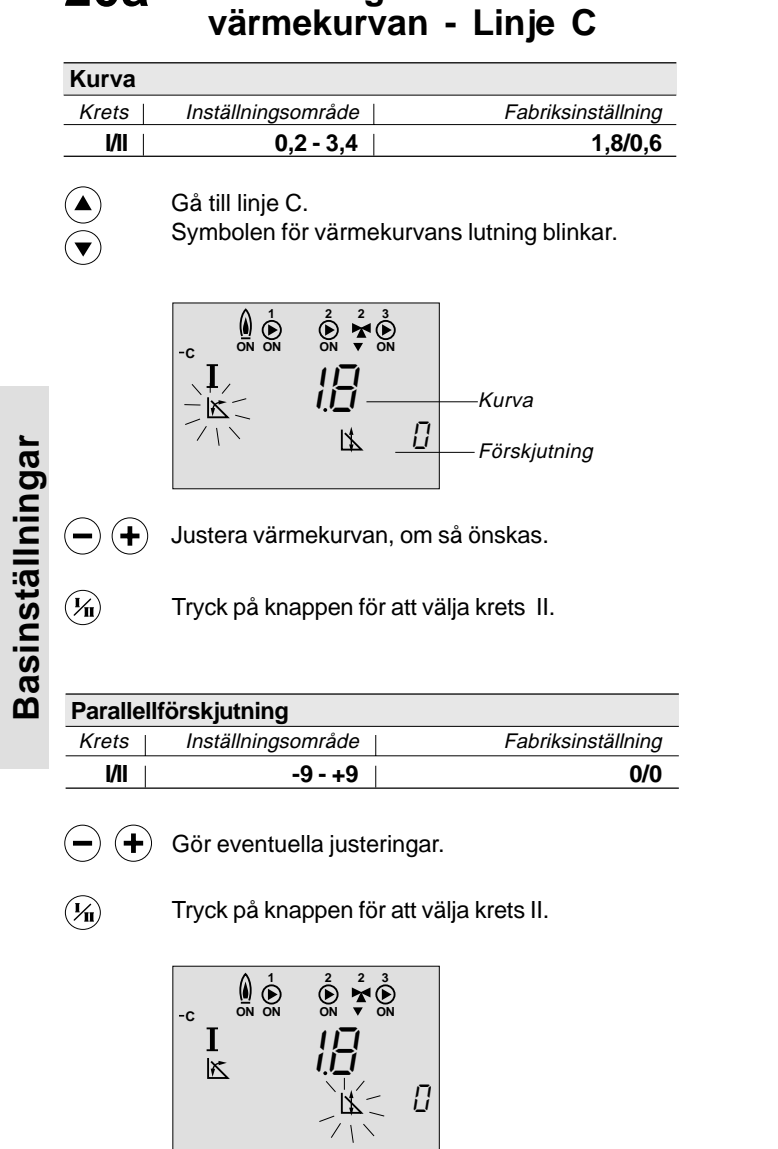

Inställning av

20a

Om parallellförskjutningen ska ändras tryck ner växlingsknappen. Symbolen för parallellförskjutningen blinkar.

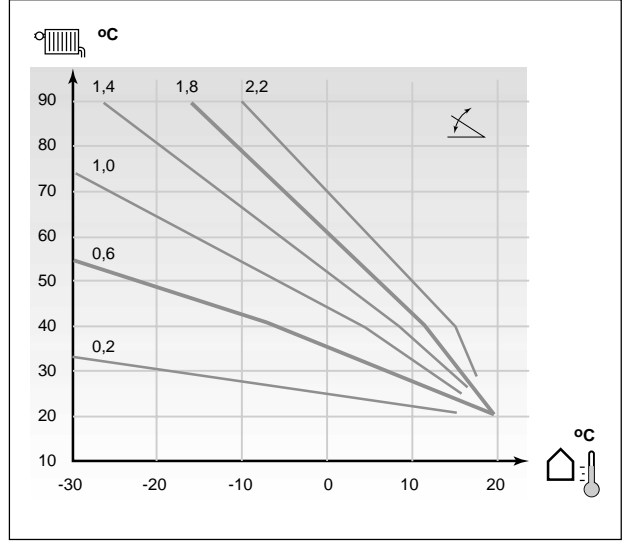

20b

ECLkortets grå sida.

# 21 Sommarurkoppling -Linje 1

|      | Inställningsområde                                                                                                    | Fabriksinställning                  |
|------|----------------------------------------------------------------------------------------------------|-------------------------------------|
| I/II | 10 - 30 °C                                                                                                    | 18/18 °C                            |
|      | Gå till linje 1.                                                                                                    |                                     |
|      | $\stackrel{1}{\longrightarrow} \stackrel{1}{\longrightarrow} \stackrel{2}{\longrightarrow} \stackrel{2}{\swarrow} \stackrel{2}{\swarrow} \stackrel{3}{\bigotimes} \stackrel{1}{\longrightarrow} \stackrel{1}{\longrightarrow} \stackrel{1}$ |                                     |
| -+   | Ställ in gränsvärde för u<br>sommarurkoppling ska s                                                                                                    | itetemperaturen där<br>ske.         |
| Temp | Aktuell T <sub>ref</sub>                                                                                                    | Ackumulerad T <sub>ref</sub><br>Tid |
|      |                                                                                                    |                                     |

Denna funktion kan spara energi genom att stoppa värmeanläggningen när utetemperaturen når inställt maxvärde. Värmeanläggningen kopplas in när aktuell utetemperatur och den ackumulerade temperaturen når det inställda värdet. Den ackumulerade Tout symboliserar den värme som är lagrad i byggnaden.

#### Max tilloppstemperatur -Linje 2

| 2 Tillennetemperatur min och mev värde |                                            |                              |                                   |  |
|----------------------------------------|--------------------------------------------|------------------------------|-----------------------------------|--|
|                                        | ostemperatur min o                         | cn max var                   | ae                                |  |
| Krets                                  | Inställningsområde                         |                              | Fabriksinställning                |  |
| 1/11                                   | 10 - 110 °C                                | min 40/10                    | °C max 90/50 °C                   |  |
|                                        | Gå till linje 2.                           |                              |                                   |  |
|                                        |                                            | N ON                         |                                   |  |
|                                        | 40                                         | 90                           | Max. tillopps-                    |  |
| Min. –                                 |                                            |                              | temperatur                        |  |
| tillopps-                              |                                            |                              | Temperatur-                       |  |
| lemperatu                              | 1                                          |                              | -område för<br>tilloppstemperatur |  |
|                                        | Inställningsområde<br>Ställ in min gränser | ts vänstra i<br>n för värmes | ndikator blinkar.<br>systemet.    |  |
| $\checkmark$                           | Välj max gräns. Ins<br>indikator blinkar.  | tällningsorr                 | nrådets högra                     |  |

(-)(+)Ställ in max gränsen. Basinställningar

ECLkortets grå sida.

## 23a Rumstemperaturens påverkan - Linje 3

Denna sektion gäller endast om rumsgivare finns ansluten. Det finns två grundprinciper:

#### A: Begränsning av max rumstemperatur

Använd denna begränsning om värmesystemet är fullt utrustat med radiatortermostater och även en max begränsning av rumstemperaturen önskas. Regulatorn kommer att ta hänsyn till externa värmekällor t ex solinfall eller värme från en öppen spis.

|   | 3 Rums              | temperaturens påve                                                                                                    | erkan              |             |  |
|---|---------------------|----------------------------------------------------------------------------------------------------|--------------------|-------------|--|
|   | Krets               | Inställningsområde                                                                                                    | Fabriksinställning |             |  |
| 5 | 1/11                | 0 - 99/-99 - 0                                                                                                    | min 0/0            | max -40/-40 |  |
|   | <ul> <li></li></ul> | Gå till linje 3.<br>interpretation 0 = 0 $interpretation 0 = 0$ $interpretation 0 = 0$ $in$ | °<br>©<br>№        |             |  |
|   | påverkan            | — <u>U</u><br>                                                                                                    | - HL Max<br>påve   | erkan       |  |
|   |                     | Välj max påverkan.                                                                                                    |                    |             |  |

Basinställningar

(**\***)

#### displayens högra sida. Justera max påverkan.

Bjälken under områdesindikatorn blinkar på

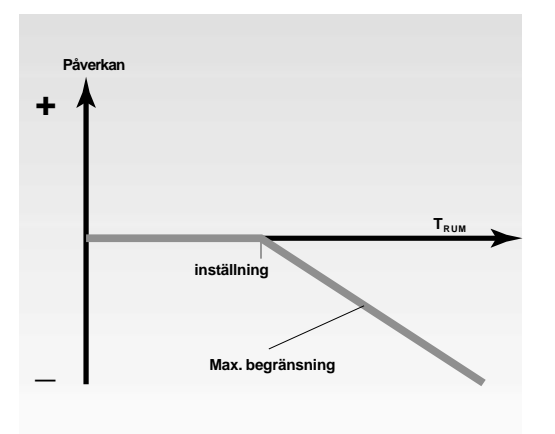

Max påverkan bestämmer hur mycket rumstemperaturen ska påverka tilloppstemperaturen.

#### Exempel

Aktuell rumstemperatur är 2 °C för hög. Påverkan vid max begränsning (höger hörn på displayen) är inställd på -40. Påverkan vid min begränsning (vänster hörn på displayen) är inställd på 0. Värmekurvan H är 1,8. Resultat: Tilloppstemperaturens referens har ändrats med 2 x -40 x 0,1 x H = -14,4 °C.

## ECLkortets

grå sida.

#### **B: Referensrumsstyrning**

Används när värmesystemet inte är utrustat med radiatortermostater och rummet med rumsgivare valts som referens för resten av rummen.

(Om det finns några få radiatortermostater installerade, kontrollera att dessa är fullt öppna).

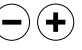

Ställ in ett positivt värde för min påverkan och ett negativt värde för max påverkan.

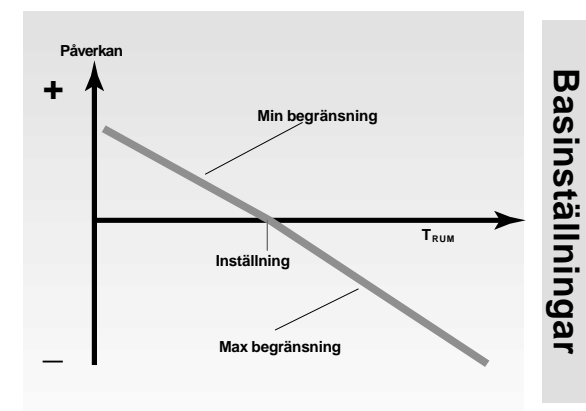

När rumsgivare används registrerar den differensen mellan den önskade och den aktuella rumstemperaturen.

Tilloppstemperaturens referens ändras för att ta bort denna differens.

#### Exempel

2 x (-35) x 0,1 x H = -12,6 °C.

Aktuell rumstemperatur är 2 °C för låg. Påverkan vid max begränsning (höger hörn på displayen) är satt till 20. Påverkan vid min begränsning (vänster hörn på displayen) är satt till 20 Värmekurvan H är 1,8. Resultat: Tilloppstemperaturens referens har ändrats med 2 x 20 x 0,1 x H = 7,2 °C. Aktuell rumstemperatur är 2 °C för hög. Påverkan vid max begränsning (höger hörn på displayen) är satt till -35. Påverkan vid min begränsning (vänster hörn på displayen) är satt till 20. Värmekurva H är 1,8. Resultat: Tilloppstemperaturens referens har ändrats med

23b

Basinställningar

| 4 Pann | temperaturens differens                                           | 6                                                                       |
|--------|-------------------------------------------------------------------|-------------------------------------------------------------------------|
| Krets  | Inställningsområde                                                | Fabriksinställning                                                      |
| I      | OFF/1 - 50                                                        | 3° 8                                                                    |
|        | Gå till linje 4.                                                  |                                                                         |
|        | I O O                                                             |                                                                         |
| -+     | <b>1 - 30:</b> Panntemperat<br>manuellt till et<br>fabrikantens s | urens differens ställs in<br>t fast värde enligt pann-<br>pecifikation. |

Brännaren kopplas in och ur för att upprätthålla önskad panntemperatur. Ställ in differensen mellan in- och urkopplingstemperatur.

## 26a Inställning av PI-reglering Linje 4 - 7

| 4 Propo          | rtionalband                                                                                                    |                                                                                                    |
|------------------|----------------------------------------------------------------------------------------------------|----------------------------------------------------------------------------------------------------|
| Krets            | Inställningsomåde                                                                                               | Fabriksinställning                                                                                               |
|                  | 1 - 250 °C                                                                                                    | <b>3° 08</b>                                                                                                    |
|                  | Gå till linje 4.                                                                                                | 3                                                                                                    |
| inje<br>ndikator |                                                                                                    | Inställning att justera                                                                                          |
| -+               | Ställ in proportionall<br>Ett högre värde ger<br>styrning av tilloppste                                         | bandet.<br>en stabil men långsam<br>emperaturen.                                                                 |
| 5 Integr         | eringstid                                                                                                    |                                                                                                    |
| Krets            | Inställningsområde                                                                                              | Fabriksinställning                                                                                               |
|                  | 5 - 999 s                                                                                                    | 30 s                                                                                                    |
|                  | Gå till linje 5.                                                                                                |                                                                                                    |
| -) (+)           | Ställ in en lång integ<br>långsam men stabil<br>En kort integrerings<br>snabbt men mindre                       | greringstid för att hålla en<br>reaktion på avvikelser.<br>tid får regulatorn att reagera<br>stabilt.            |
| Krets            | Inställningsområde                                                                                              | Fabriksinställning                                                                                               |
| <u>  11000</u>   | 5 - 250 s                                                                                                    | 35 s                                                                                                    |
|                  | Gå till linje 6.                                                                                                |                                                                                                    |
| -+               | Ställ in gångtiden fö<br>exemplet på motstå<br>motsvarar den tid de<br>helt stängt till fullt öp                | ör ventilmotorn enligt<br>lende sida. Inställningen<br>et tar för ventilen att gå från<br>opet läge.             |
| 7 Neutra         | alzon                                                                                                    |                                                                                                    |
| Krets            | Inställningsområde                                                                                              | Fabriksinställning                                                                                               |
|                  | 0-9°C                                                                                                    | 3 °C                                                                                                    |
|                  | Gå till linje 7.<br>Ställ in neutralzoner<br>variationer i tillopps<br>accepteras. När akt<br>inom neutralzonen | n på ett högt värde om stora<br>temperaturen kan<br>tuell tilloppstemperatur ligger<br>aktiverar regulatorn inte |
|                  | ventilmotorn.<br>OBS! Värdet är syr<br>referensvärde.                                                           | mmetriskt runt tilloppets                                                                                        |

Basinställningar

Basinställningar

# Om man vill ställa in PI-regulatorn exakt används följande metod:

- Štäll integreringstiden (linje 5) på högsta möjliga värde (999 s).
- Sänk värdet för proportionalbandet (linje 4) tills systemet börjar pendla med konstant amplitud (det kan bli nödvändigt att forcera systemet genom att ställa in ett extremt värde).
- Sök den kritiska tidsperioden med hjälp av skrivare eller med ett stoppur.

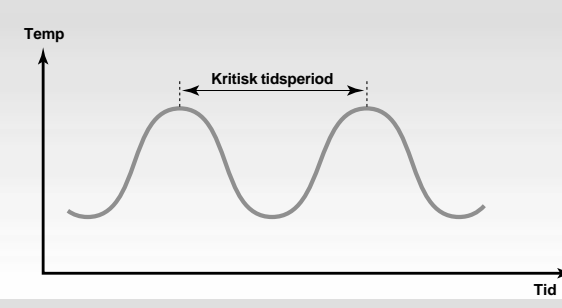

Denna tidsperiod kommer att vara karakteristisk för systemet och man kan utföra inställningarna utifrån denna kritiska period.

Integreringstiden = 0,85 x kritisk tidsperiod Proportionalband = 2,2 x proportionalbandets värde vid den kritiska tidsperioden.

Om regleringen verkar bli långsam kan proportionalbandets värde minskas med 10 %.

**OBS!** Kontrollera att det finns en förbrukning när parametrarna ställs in.

#### Beräkning av gångtid för ventilmotor

| Ventil              | Ventilens<br>slaglängd<br>(mm) | Motor     | Motorns<br>gångtid<br>(s/mm) | Total<br>gångtid<br>per mm<br>(s) |
|---------------------|--------------------------------|-----------|------------------------------|-----------------------------------|
| VS2 15              | 3,0                            | AMV 100   | 90                           | 270                               |
| VS2 1525, VM2 1525, |                                | AMV(E)    |                              |                                   |
| VB2 1520            | 5,0                            | 10, 20    | 15                           | 75                                |
| VS2 1525, VM2 1525, |                                |           |                              |                                   |
| VB2 1520            | 5,0                            | AMV(E) 30 | 3                            | 15                                |
| VM2 32, VB2 25      | 7,0                            | AMV(E) 20 | 15                           | 105                               |
| VM2 32, VB2 25      | 7,0                            | AMV(E) 30 | 3                            | 21                                |

Motorventilens gångtid beräknas med följande metod:

#### Sätesventiler

Total gångtid = Ventilens slaglängd (mm) x motorns gångtid per mm (s/mm)

Exempel: 5,0 mm x 15 s/mm = 75 s

#### Vridventiler

Total gångtid = Vridningsvinkel x motorns hastighet (s/grader)Exempel:90 grader x 2 = 180 s

# 27a Tappvarmvattenstyrning Linje 6-7

| I       1 - 30 °C       15 °         Välj krets I.       Gå till linje 6.         Image: Comparison of the second second s                                             | Krets                     | Inställningsområde                                          | Fabriksinställning                                   |
|----------------------------------------------------------------------------------------------------|---------------------------|-------------------------------------------------------------|------------------------------------------------------|
| Yin       Välj krets I.         Image: Constraint of the second second seco |                           | 1 - 30 °C                                                   | 15 °C                                                |
| Gå till linje 6.<br>Gå till linje 6.<br>$ \begin{array}{c}                                     $                                                                                                    | i) v                      | Êlj krets I.                                                |                                                      |
|                                                                                                    |                           | Gå till linje 6.                                            |                                                      |
|                                                                                                    | -                         | -6                                                          | ³<br>⊙N<br><b>∓</b>                                  |
| <ul> <li>Ställ in differensen. Ställ in ett högt värde om tappvarmvattensystemet ska uppnå önskat värde snabbt.</li> </ul>                                                                                                    | •) (+) s<br>ta<br>v       | Ställ in differensen.<br>appvarmvattensyst<br>/ärde snabbt. | Ställ in ett högt värde om<br>temet ska uppnå önskat |
| Differensen mellan önskad beredar- och laddnings-<br>temperatur.                                                                                                    | fferensen<br>mperatur.    | n mellan önskad be                                          | eredar- och laddnings-                               |
| <b>OBS!</b> En för hög laddningstemperatur kan orsaka avlagringar i värmeväxlaren.                                                                                                    | <b>OBS!</b> En avlagringa | för hög laddningste<br>ar i värmeväxlaren                   | emperatur kan orsaka<br>                             |

#### Exempel:

Basinställningar

| (50+15=)                        | 65 °C |
|---------------------------------|-------|
| Laddningstemperatur             |       |
| Differens laddningstemperatur   | 15 °C |
| Onskad tappvarmvattentemperatur | 50 °C |

|                       | -7                            |                          |                    |
|-----------------------|-------------------------------|--------------------------|--------------------|
| -+                    | Ställ in tapp                 | varmvattnets             | differens.         |
| Differens<br>laddning | en mellan in-<br>av tappvarmv | och urkopplin<br>vatten. | gstemperatur under |
|                       | — Laddningste                 | mperaturens differe      | ns                 |

7 Tappvarmvattnets differens

Gå till linje 7.

Inställningsområde

1 - 30 °C

Krets

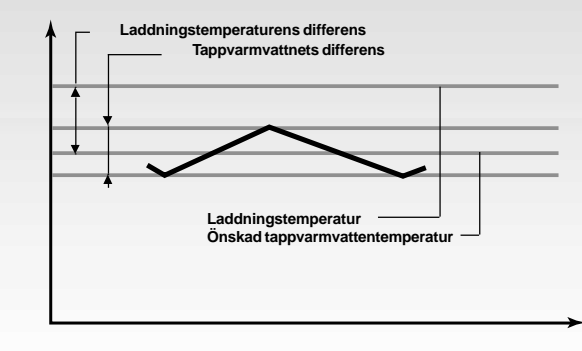

6 °C

Fabriksinställning

#### 29a Kontrollpunkter Kontrollpunkter 29h Anpassa ECL-regulatorn till värmesystemet Är ECL-regulatorn klar att tas i bruk? Kontrollera att matningsspänningen är ansluten Vänd ECL-kortet så att den grå sidan är framåt. till plint 1 (Fas) och 2 (Noll). Se sektion 12 Ställ in tid och dag (Linje A). Se sektion 17 Kontrollera att ventiler och pumpar är anslutna Kontrollera alla inställningar på ECL-kortets grå till rätt plintar. Se sektion 12 sida. Se sektion 20 till 27 Kontrollera att alla givare är anslutna till rätt plintar. Om värmesystemet skiljer sig från skissen som visas på Montera regulatorn och slå på strömmen. omslagets insida kontrollera och vid behov ändra följande serviceparametrar. Sätt in ECL-kortet med den gula sidan framåt Linje och tryck på $(\mathbf{y}_{\mathbf{n}})$ om det behövs. 24 Kuggväxelmotor/termomotor (krets II) Se sektion 15 $\square$ 51 Fördelningsventil/laddningspump (krets I) Välj handmanövrering som reglertyp. $\square$ Se sektion 2 i Användarinstruktionen. Kontrollera inställningarna genom att gå till sektion 10 för att se exempel på olika värmesystem. Kontrollera att ventiler öppnas och stängs och att pumpar startar och stoppar vid handmanövrering. Se sektion 19 Kontroll och översi Kontrollera att temperaturerna som visas på display A och B motsvarar aktuella givare för både krets I och krets II. Se sektion 1 i Användarinstruktionen.

#### 30a ECL-kortets inställningar (krets I: Panna och tappvarmvatten)

Tid och datum-Se sektion 16 - 17 inställning Anläggnings-Se sektion 18 - 19 information Värmekurva Se sektion 20 Inställnings-Fabriks-Egna område inställning inställningar Värmekurva - Lutning 1,8 0,2 - 3,4 Inställning av värmekurvan, se sektion 20. Värmekurva - Parallellförskjutning 0°C -9 - +9 Inställning av värmekurvans parallellförskjutning, se sektion 20. Sommarurkoppling 18 °C 10 - 30 °C Spara energi genom att stoppa värmeanläggningen när utetemperaturen uppnår ett önskat värde, se sektion 21. Min/max tilloppstemperatur 10 - 110 °C min 40, max 90 °C Gränserna för min och max tilloppstemperatur, se sektion 22. Rumstemperaturens påverkan 0 - +99 / -99 - 0 min 0, max -40 Rumstemperaturens inverkan på styrningen av tilloppstemperaturen, se sektion 23. Panntemperaturens differens 3°C 1 - 30 Ställ in differensen mellan in- och urkopplingstemperatur, se sektion 24. Laddningstemperatur 1 - 30 °C 15 °C Differensen mellan ackumulatortank och urkopplingstemperatur, se sektion 27. Tappvarmvattnets differens 1 - 30 °C 6 °C Differensen mellan in- och urkopplingstemperatur, se sektion 27.

Kontroll och översi

# ECL-kortets inställningar (krets II: Värme)

| _                                                |                                                                                                    |                                            |                       |
|--------------------------------------------------|----------------------------------------------------------------------------------------------------|--------------------------------------------|-----------------------|
| A                                                | Tid och datun<br>inställningar                                                                                     | <b>)-</b> Se                               | sektion 16 - 17       |
| В                                                | Anläggnings-<br>information                                                                                        | Se                                         | sektion 18 - 19       |
|                                                  | Värmekurva                                                                                                    | Se                                         | sektion 20            |
| Instă<br>omra<br>Värn<br>0,2<br>Instă<br>se s    | ällnings-<br>åde<br><b>nekurva - Lutning</b><br>- 3,4<br>ällning av värmekurvan,<br>ektion 20.                     | Fabriks-<br>inställning<br>0,6             | Egna<br>inställningar |
| Värn<br>-9<br>Instä<br>försk                     | nekurva - Parallellförskjut<br>+9<br>ällning av värmekurvans par<br>kjutning, se sektion 20.                       | ning<br>0 °C<br>rallell-                   |                       |
| Som<br>10 -<br>Spai<br>anläg<br>ett ö            | marurkoppling<br>30 °C<br>ra energi genom att stoppa<br>ggningen när utetemperatur<br>inskat värde, se sektion 21. | 18 °C<br>värme-<br>ren uppnår              |                       |
| 2<br>Min/<br>10 -<br>Grär<br>temp                | <b>Imax tilloppstemperatur</b><br>110 °C min 10<br>nserna för min och max tillo<br>peratur, se sektion 22.         | , max 50 °C<br>pps-                        |                       |
| 3<br>Rum<br>0<br>Rum<br>av ti                    | n <b>stemperaturens påverka</b><br>+99 / -99 - 0 mir<br>nstemperaturens inverkan p<br>illoppstemperaturen, se sekt | n<br>0, max -40<br>å styrningen<br>ion 23. |                       |
| <b>4</b><br><u>Prop</u><br>1 - 2<br><i>Ställ</i> | portionalband<br>150 °C<br>1 in PI-regulatorn, se sektion                                                          | 80 °C<br>26.                               |                       |
| 5<br>Integ<br>5 - 9<br>Ställ                     | <b>greringstid</b><br>199 s<br>1 <i>in PI-regulatorn, se sektion</i>                                               | 30 s<br><i>26.</i>                         |                       |
| 6<br>Vent<br>5 - 2<br>Ställ                      | <b>tilmotorns gångtid</b><br>250 s<br>in PI-regulatorn, se sektion                                                 | 35 s<br>26.                                |                       |
| <b>Neu</b><br>0 - 9<br>Ställ                     | traizon<br>°C                                                                                                    | 3 °C                                       |                       |
| Jiai                                             |                                                                                                    | 20.                                        |                       |

30b

# 31a Serviceparametrar

| Krets I (panna och tappvarmvatten) |                                                       |                                                |                     |  |
|------------------------------------|-------------------------------------------------------|------------------------------------------------|---------------------|--|
| Linje                              | Inställnings-<br>område                               | Fabriks-<br>inställning                        | Egen<br>inställning |  |
| 10                                 | Val av tidsstyrd<br>0 - 5                             | enhet<br>0                                     | in localitining     |  |
| 11                                 | Utetemperature<br>på nattsänkning<br>OFF/-29 - +10 °C | ns inverkan<br>stemperaturen<br>-15 °C         | °C                  |  |
| 12                                 | Forcering<br><b>0 - 99%</b>                           | 0%                                             | %                   |  |
| 14                                 | Optimeringskon<br>OFF/10 - 59                         | off                                            |                     |  |
| 15                                 | Anpassad rums<br>OFF/1 - 30                           | temperatur<br>OFF                              |                     |  |
| 17                                 | Återföring av ter<br>OFF/1 20                         | nperaturreferens<br>OFF                        |                     |  |
| 20                                 | Optimering base<br>utetemperatur<br><b>ON/OFF</b>     | erad på rums/<br>OFF                           |                     |  |
| 21                                 | Totalt stopp<br>ON/OFF                                | OFF                                            |                     |  |
| 25                                 | Pumpstopp vid<br><b>on/off</b>                        | reducerad temperatu<br>OFF                     | r                   |  |
| 27                                 | Skydd panna<br><b>ON/OFF</b>                          | OFF                                            |                     |  |
| 30                                 | Begränsning av<br>10 -110 °C                          | returtemperatur<br>35 °C                       | °C                  |  |
| 35                                 | Returtemperatu<br>-9,9 - 0 - +9,9 °C                  | rbegränsning - max<br>0 °C                     |                     |  |
| 36                                 | Returtemperatu<br>-9,9 - 0 - 9,9 °C                   | rbegränsning - min<br>0 °C                     |                     |  |
| 37                                 | Anpassad funkt<br>begränsning<br>OFF/1 - 50           | ion av retur-                                  |                     |  |
| 40                                 | Laddningspump<br>0 - 9 min                            | o - efterkörning<br>0 min                      | min                 |  |
| 42                                 | Tidsstyrning - ta<br>1 eller 2                        | appvarmvatten<br>1                             |                     |  |
| 51                                 | Fördelningsven<br>tappvarmvatten<br><b>on/off</b>     | til/laddningspump för<br>ON                    |                     |  |
| 53                                 | Panntemperatur<br>uppvärmning av<br>on/off            | rens referens under<br>/ tappvarmvatten<br>OFF |                     |  |
| 71                                 | Min gångtid för  <br>0 - 9 min                        | panna<br>1                                     |                     |  |
| 72                                 | Sekvenstyper<br>0 - 4                                 | 3                                              |                     |  |
| 73                                 | Blockering av s<br>-50 °C - 50 °C                     | ista steget<br>50 °C                           | °C                  |  |
| 74                                 | Min intervall me<br>5-250 s                           | llan in- och urkopplin<br>60 s                 | g<br>s              |  |
| 75                                 | Systemets reak<br>1-250 min                           | tionstid<br>2 min                              | min                 |  |
| 76                                 | Antal steg (panr<br>1 - 8                             | na)<br>2                                       |                     |  |

# Serviceparametrar

# 31b

| Krets I (panna och tappvarmvatten) |                                                         |                                           |                     |  |
|------------------------------------|---------------------------------------------------------|-------------------------------------------|---------------------|--|
| Linje                              | Inställnings-<br>område                                 | Fabriks-<br>inställning                   | Egen<br>inställning |  |
| 88                                 | Pumpstyrning i pa<br>blandningskrets<br><b>on/off</b>   | anna eller<br>OFF                         |                     |  |
| 141                                | Överstyrning av i<br>OFF/1 - 6                          | inställt val<br>OFF                       |                     |  |
| 196                                | Service anslutnin                                       | ig - LON<br>OFF                           |                     |  |
| 197                                | LON återställning<br>ON/OFF                             | ON                                        |                     |  |
| 198                                | Sommar-/vintertio                                       | d växling<br>ON                           |                     |  |
| 199                                | Slavadress<br>0 - 9                                     | 15                                        |                     |  |
| Kret                               | :S II (värme)                                           |                                           |                     |  |
| Linje                              | Inställnings-<br>område                                 | Fabriks-<br>inställning                   | Egen<br>inställning |  |
| 10                                 | Val av tidsstyrd e<br>0 - 5                             | enhet<br>0                                | Jan J               |  |
| 11                                 | Utetemperaturen<br>nattsänkningsten<br>OFF/-29 - +10 °C | s inverkan på<br>nperaturen<br>-15 °C     | °C                  |  |
| 12                                 | Forcering<br><b>0 - 99%</b>                             | 0%                                        | %                   |  |
| 13                                 | Dämpad övergår<br>komforttemperati<br>0 - 99 min        | ng från spar- till<br>ur<br>0 min         | min                 |  |
| 14                                 | Optimeringskons<br>OFF/10 - 59                          | tant<br>OFF                               |                     |  |
| 15                                 | Anpassad rumste<br>OFF/1 - 30                           | emperatur<br>OFF                          |                     |  |
| 20                                 | Optimering based<br>utetemperatur<br>ON/OFF             | rad på rums/<br>OFF                       |                     |  |
| 21                                 | Totalt stopp<br>ON/OFF                                  | OFF                                       |                     |  |
| 24                                 | Kuggväxelmotor/<br>ON/OFF                               | termomotor<br>ON                          |                     |  |
| 30                                 | Returtemperaturt                                        | begränsning<br>35 °C                      | °C                  |  |
| 35                                 | Returtemperature<br>-9,9 - 0 - +9,9 °C                  | ens påverkan - max<br>0 °C                | (                   |  |
| 36                                 | Returtemperature<br>-9,9 - 0 - +9,9 °C                  | ens påverkan - min<br>0 °C                |                     |  |
| 37                                 | Anpassad funktic<br>OFF/1 - 50                          | on av returbegränsr<br>OFF                | ling                |  |
| 52                                 | Stängd ventil/PI-<br>tappvarmvattenp<br>on/off          | reglering vid priorite<br>roduktion<br>ON | erad                |  |
| 141                                | Överstyrning av i<br>OFF/1 - 6                          | nprogrammerat val<br>OFF                  |                     |  |
| 174                                | Skydd av motor<br>OFF/1 - 59 min                        | OFF                                       |                     |  |

Kontroll och översikt

#### 32a Justering av serviceparametrar

Förutom inställningarna i linje 1 till 7 på ECL-kortets grå sida finns det en utökad servicemeny från linje 10 och framåt.

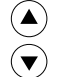

Tryck upprepade gånger för att nå linjerna 10 och framåt.

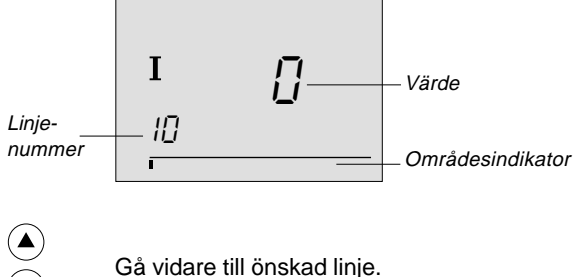

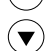

Ställ in parameterns värde.

 $(\mathbf{y}_{\mathbf{I}})$ 

Utökad service

Det går att välja krets oavsett vilken linje man står på. Man kommer inte nödvändigtvis in på samma linje. Se serviceparametrarna i sektion 31.

När de personliga inställningarna är klara vänds ECLkortet så att den gula sidan är framåt.

Danfoss rekommenderar kopiering av nya inställningar till ECL-kortet. Se avsnitt 34.

Skriv eventuellt in de nya inställningarna på parameterlistan i avsnitt 31.

#### Serviceparametrar 10-11

| 10 Val av tidsstyrd enhet                                    |                    |                    |  |
|--------------------------------------------------------------|--------------------|--------------------|--|
| Krets                                                        | Inställningsområde | Fabriksinställning |  |
| NI                                                           | 0 - 5              | 0/0                |  |
| Gäller den enhet som ska tidsstvra komfort- och sparperioder |                    |                    |  |

som ska lidsslyra komion- och sparpend

(-)(+)Välj mellan

- 0 ECL Comfort regulator dygnsschema krets I/II
- Rumspanel ECA 60 eller fjärrkontroll ECA 61 1 på adress A
- Rumspanel ECA 60 eller fjärrkontroll ECA 61 2 på adress B

OBS! Även tidsstyrning av tappvarmvattenkretsen ska ske enligt dygnsschemat för krets I eller II (linje 43).

| 11 Reducerad temperatur beroende av<br>utetemperaturen    |                                                   |                    |  |
|-----------------------------------------------------------|---------------------------------------------------|--------------------|--|
| Krets                                                     | Inställningsområde                                | Fabriksinställning |  |
| 1/11                                                      | VII         OFF / -29 - +10 °C         -15/-15 °C |                    |  |
| När utetemperaturen faller till inställt värde sker ingen |                                                   |                    |  |

temperatursänkning.

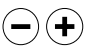

#### -29 - +10 °C

Inställningen av temperatursänkning beror på utetemperaturen, när utetemperaturen är högre än det inställda värdet.

Ju lägre utetemperatur desto mindre temperatursänkning. När utetemperaturen är under den inställda begränsningen görs ingen temperatursänkning.

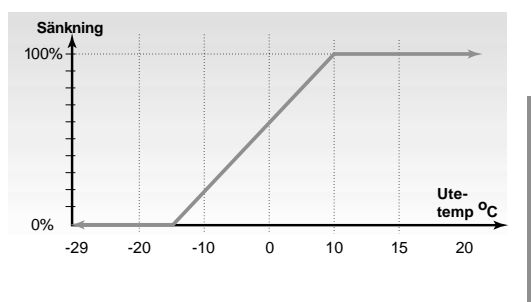

OFF: Inställningen av temperaturbegränsningen gäller vid alla utomhustemperaturer.

# **32c** Serviceparametrar 12-13

| 12 Forcering                                                                                     |                    |                    |  |
|--------------------------------------------------------------------------------------------------|--------------------|--------------------|--|
| Krets                                                                                            | Inställningsområde | Fabriksinställning |  |
| 1/11                                                                                             | 0 - 99%            | 0/0%               |  |
| Förkortar uppvärmningsperioden genom att höja tillopps-<br>temperaturen med inställt procenttal. |                    |                    |  |

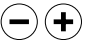

Ställ in procenttalet för tillfällig ändring av tilloppstemperaturen.

För att förkorta uppvärmningsperioden efter en sparperiod kan tilloppstemperaturen tillfälligt höjas. Om en rumsgivare är ansluten stoppas forceringen när optimeringsperioden slutar eller när önskad rums-

temperatur har uppnåtts.

| 13 Dämpad övergång från spar- till komfortperiod                                         |            |       |
|------------------------------------------------------------------------------------------|------------|-------|
| Krets Inställningsområde Fabriksinställning                                              |            |       |
| II                                                                                       | 0 - 99 min | 0 min |
| Den tid under vilken tilloppstemperaturen ökar långsamt för att undvika spetsbelastning. |            |       |

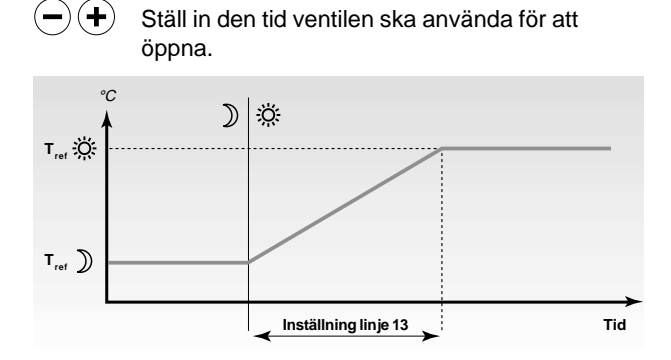

För att undvika spetsbelastning av värmeförsörjningen kan referensen för tilloppstemperaturen justeras så att den ökar långsamt efter en period med spartemperatur. Detta får ventilen att öppna långsamt.

grå sida.

Utökad service

#### 14 Optimeringskonstant

| -                                                                                                    | -                  |                    |
|----------------------------------------------------------------------------------------------------|--------------------|--------------------|
| Krets                                                                                                    | Inställningsområde | Fabriksinställning |
| 1/11                                                                                                    | OFF / 10 - 59      | OFF/OFF            |
| Optimerar start- och stopptiderna för sparperioder för att<br>upprätthålla bästa komfort vid lägsta energiförbrukning. |                    |                    |

 Justera optimeringskonstanten. Värdet består av ett tvåsiffrigt nummer. Följande värden kan väljas: 11, 12, ..... 59.

De två siffrorna har följande innebörd:

1:a siffran (systemtyp och byggnadens värmeackumulering)

| 1:a<br>siffran | Byggnadens<br>värmeackumulering | Systemtyp  |
|----------------|---------------------------------|------------|
| - 1            | lätt                            | Padiator   |
| 2              | medeltungt                      | svetom     |
| 3              | tungt                           | System     |
| 4              | medeltungt                      | Golvvärme- |
| 5              | tungt                           | system     |

2:a siffran (värmesystemets kapacitet)

| 2:a     | Dimensionerande | Kapacitet |
|---------|-----------------|-----------|
| siffran | temperatur      |           |
| 0       | -50 °C          | stor      |
|         | •               | •         |
|         |                 |           |
| 5       | -25 °C          | normal    |
| •       | •               |           |
| •       | •               | •         |
| 9       | -05 °C          | liten     |
|         |                 |           |

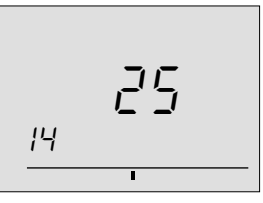

OFF: Ingen optimering. Uppvärmningen startar och stoppar enligt dygnsschemats inställningar.

Dimensionerande temperatur: Lägsta utetemperatur vid vilken värmesystemet kan upprätthålla den önskade rumstemperaturen.

#### 15 Anpassning av rumstemperaturen

| ie / inpueeining ut runneterinperaturen                |                    |                    |
|--------------------------------------------------------|--------------------|--------------------|
| Krets                                                  | Inställningsområde | Fabriksinställning |
| 1/11                                                   | OFF / 1 - 30       | OFF/OFF            |
| Stvr hur snabbt rumstemperaturen ska anpassas till den |                    |                    |

Styr hur snabbt rumstemperaturen ska anpassas till den önskade temperaturen.

- -
- OFF: Anpassningsfunktionen annullerad.1: Den önskade temperaturen anpassas snabbt.
- 30: Den önskade temperaturen anpassas långsamt.

Anpassningsfunktionen eliminerar differensen mellan den önskade och den aktuella rumstemperaturen, genom att integrera differensen och justera referensen för tilloppstemperaturen.

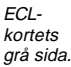

#### 32e Serviceparametrar 17-20

| 17 Återföring av referenstemperatur                          |                                             |  |  |  |  |
|--------------------------------------------------------------|---------------------------------------------|--|--|--|--|
| Krets                                                        | Krets Inställningsområde Fabriksinställning |  |  |  |  |
| I                                                            | OFF/1-20 OFF                                |  |  |  |  |
| Referenstemperaturen i värmekrets I kan påverkas av en annan |                                             |  |  |  |  |
| krets. Det inställda värdet bestämmer påverkan av tillopps-  |                                             |  |  |  |  |

temperaturens referens i krets I eller referenssignalen från annan värmekrets.

- (+)
- OFF: Temperaturreferensen i krets I påverkas inte av någon annan regulator.
- 1 20: Referenstemperaturen i krets I kommer alltid att minst motsvara det inställda värdet + den högsta referenstemperaturen från en annan värmekrets.

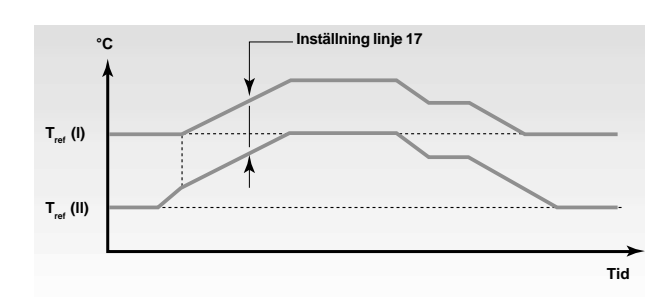

Denna funktion används om krets I är huvudkrets för andra värmekretsar.

| 20 Optimering baserad på rums/utetemperatur                                                               |                                       |                              |                                                       |  |
|----------------------------------------------------------------------------------------------------|---------------------------------------|------------------------------|-------------------------------------------------------|--|
| Krets                                                                                                    | Inställningsområde Fabriksinställning |                              |                                                       |  |
| I/I                                                                                                    | I ON/OFF OFF/OFF                      |                              |                                                       |  |
| De optimerade start- och stopptiderna kan beräknas antingen<br>på rumstemperaturen eller utetemperaturen. |                                       |                              |                                                       |  |
| Välj beräkningsmetod:                                                                                     |                                       |                              |                                                       |  |
| $( \bullet )$                                                                                             | ON:                                   | Beräkning ba<br>(endast om r | aserad på rumstemperaturen<br>umsgivare är ansluten). |  |

OFF: Beräkning baserad på utetemperaturen. Används om ingen rumsgivare är ansluten.

32f

| 21 Totalt stopp                                            |                     |                    |  |  |
|------------------------------------------------------------|---------------------|--------------------|--|--|
| Krets                                                      | Inställningsområde  | Fabriksinställning |  |  |
| I/II                                                       | I/II ON/OFF OFF/OFF |                    |  |  |
| Välj om totalt stopp vid spartemperatur önskas eller inte. |                     |                    |  |  |

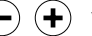

 $(\mathbf{+})$ 

- Välj ON eller OFF för funktionen totalt stopp.
  - ON: Funktionen totalt stopp är ON. Vid totalt stopp sänks referensen för tilloppstemperaturen till 10°C och inställningen av min tilloppstemperatur på linje 2 (se sektion 22) överstyrs under sparperioden.

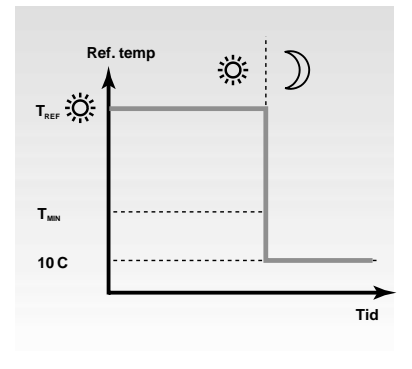

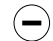

**OFF:** Inget totalstopp

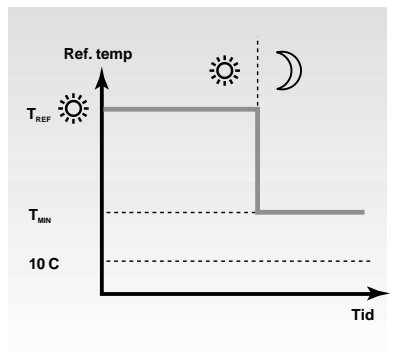

Utökad service

 $\bigcirc$ 

| 24 Kuggväxelmotor / termomotor |            |               |                    |  |
|--------------------------------|------------|---------------|--------------------|--|
| Krets                          | Instä      | llningsområde | Fabriksinställning |  |
|                                |            | ON/OFF        | ON                 |  |
| Välj typ                       | av ventiln | notor.        |                    |  |
|                                | Välj ty    | p av motor:   |                    |  |
| •                              | ON:        | Kuggväxelmo   | tor                |  |
| (-)                            | OFF:       | Termomotor    |                    |  |

| 25 Pumpstopp i pannkretsen                                                                                   |                                             |  |  |  |  |
|----------------------------------------------------------------------------------------------------|---------------------------------------------|--|--|--|--|
| Krets                                                                                                    | Krets Inställningsområde Fabriksinställning |  |  |  |  |
| I                                                                                                    | I ON/OFF OFF                                |  |  |  |  |
| Pannkretsens pump står normalt i läge ON när pann-<br>temperaturen är >20 °C eller utetemperaturen är <2 °C. |                                             |  |  |  |  |

Pannkretsens pump kan stoppas enligt vissa villkor under komfort- eller sparperioder.

(+)ON: Cirkulationspumpen styrs enligt utökade villkor:

> Pumpen är OFF när T<sub>rum</sub> är > T<sub>rum</sub> inställningen + 1 °C och T<sub>ref</sub> < T<sub>min</sub>. Detta innebär att rumstemperaturen inte blir för hög även om Tref är begränsad till pannkretsens min inställning.

OFF: Cirkulationspumpen styrs enligt normala villkor.

27 Skydd av panna Krets Inställningsområde Fabriksinställning ON/OFF L OFF Cirkulationspumpen kan stoppas.

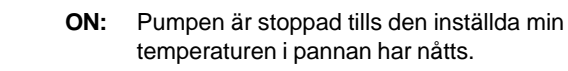

(+)

- temperaturen i pannan har nåtts.
- OFF: Pumpen styrs enligt de normala villkoren. (Pumpen är ON när T<sub>ref</sub> är över 20 °C).

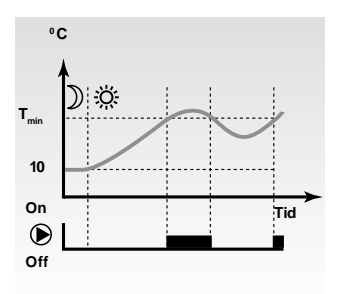

När pannan värms upp från en temperatur under inställd mingräns, t ex vid växling från spar- till komforttemperatur, måste uppvärmningsperioden vara så kort som möjlig för att reducera tiden för möjlig kondensering i värmepannan. Detta skydd upprätthålls genom att tillåta lägsta möjliga värmeavgivning från pannan. (Cirkulationspumpen är stoppad).

När mintemperaturbegränsningen (+4 °C) har uppnåtts startar cirkulationspumpen. Om temperaturen sjunker under mintemperaturen stoppas pumpen åter. Dessa villkor gäller för tunga pannor.

| 30 Begränsning av returtemperaturen                    |                    |                    |  |  |
|--------------------------------------------------------|--------------------|--------------------|--|--|
| Krets                                                  | Inställningsområde | Fabriksinställning |  |  |
| I/II         10 - 110 °C         35/35 °C              |                    |                    |  |  |
| Inställning av önskad returtemperatur för pannkretsen. |                    |                    |  |  |
|                                                        |                    |                    |  |  |

(-) (+) Ställ in önskad returtemperaturbegränsning.

När gränsen för returtemperatur är uppnådd ändrar regulatorn automatisk tilloppstemperaturens referens i pannkrets för att upprätthålla inställd referens till önskad returtemperatur. Faktorerna för slutliga funktionen av returtemperatur-begränsning ställs in i linje 35 och 36. Dessa beskrivs på nästkommande sidor.

# 32i Serviceparameter 35

| Service | parametrar | 36-37 |
|---------|------------|-------|
|         | parametra  | 20-21 |

| 35 Returtemperaturens påverkan - max begränsning       |                                             |  |  |  |  |
|--------------------------------------------------------|---------------------------------------------|--|--|--|--|
| Krets                                                  | Krets Inställningsområde Fabriksinställning |  |  |  |  |
| I/II -9,9 - 0 - 9,9 0/0                                |                                             |  |  |  |  |
| Ställ in hur mycket tilloppstemperaturen ska påverkas. |                                             |  |  |  |  |

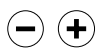

Ställ in påverkan av max begränsning av returtemperaturen.

Om det visade värdet inte är lika med 0 hindras returtemperaturen från att överstiga inställningar i linje 30 - 34.

*Påverkan större än 0:* Referensen för tilloppstemperaturen justeras uppåt när returtemperaturen överstiger inställningen i linje 30 - 34.

*Påverkan lägre än 0:* Referensen för tilloppstemperaturen justeras nedåt när returtemperaturen når inställningen i linje 30 - 34.

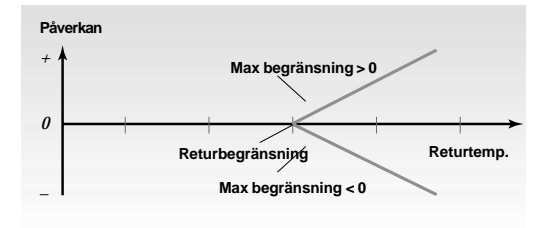

#### Exempel

Returbegränsningen är inställd på 50 °C. Påverkan är inställd på -2. Aktuell returtemperatur är 2 °C för hög. Resultat: Tilloppstemperaturen sänks med 2 x -2 = -4 °C.

Inställningen i linje 35 är normalt lägre än 0 i fjärrvärmesystem och 0 i centralvärmesystem. Inställningen i linje 36 är normalt 0 i fjärrvärmesystem och mindre än 0 i centralvärmesystem. Med normal returbegränsning ska inställningen vara 0 i antingen linje 35 eller 36. Ställ in påverkan av min begränsning av returtemperaturen.

Om det visade värdet inte är lika med 0 hindras returtemperaturen från att sjunka under det inställda värdet i linje 30.

Påverkan högre än 0: Referensen för tilloppstemperaturen justeras uppåt när returtemperaturen är lägre än inställningen i linje 30.

*Påverkan lägre än 0:* Referensen för tilloppstemperaturen justeras nedåt när returtemperaturen är lägre än inställningen i linje 30.

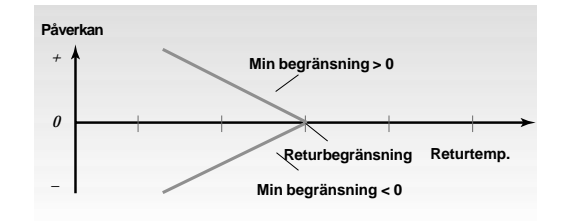

#### Exempel

Returbegränsningen är inställd på 50 °C. Påverkan är inställd på 2. Den aktuella returtemperaturen är 2 °C för låg. Resultat: Tilloppstemperaturen referens höjs med 2 x 2 = 4 °C.

| 37 Anpassad funktion av returbegränsning                                  |  |  |  |
|---------------------------------------------------------------------------|--|--|--|
| Krets Inställningsområde Fabriksinställning                               |  |  |  |
| I/II OFF/1 - 50 OFF/OFF                                                   |  |  |  |
| Styr hur snabbt returtemperaturen anpassas till den önskade temperaturen. |  |  |  |

- Justerar den anpassade funktionen av returbegränsningen. Inställningen eliminerar differensen mellan önskad och aktuell temperatur genom att integrera differensen och justera tilloppstemperaturens referens.
  - **0FF:** Värmekurvan justeras inte.
  - 1: Värmekurvan justeras snabbt.
  - 50: Värmekurvan justeras långsamt.

Utökadd service

# 32k Serviceparametrar 40-42

| 40 Laddningspumpens efterkörning - pump P3                            |                                           |       |  |  |
|-----------------------------------------------------------------------|-------------------------------------------|-------|--|--|
| Krets                                                                 | ets Inställningsområde Fabriksinställning |       |  |  |
| I                                                                     | 0 - 9 min                                 | 0 min |  |  |
| Ställ in efterkörningstiden för tappvarmvattenkretsens laddningspump. |                                           |       |  |  |

) (+) Ställ in efterkörningstiden.

När laddningspumpen går efter det att laddning av varmvattenberedaren har upphört är det möjligt att ge växlaren en högre verkningsgrad. Även denna funktion hindrar cirkulation av för hög temperatur i värmekretsen.

| 42 Tidsstyrning av tappvarmvattenproduktion                |                    |                    |  |  |
|------------------------------------------------------------|--------------------|--------------------|--|--|
| Krets                                                      | Inställningsområde | Fabriksinställning |  |  |
| I                                                          | 1 eller 2          | 1                  |  |  |
| Välj den krets som ska tidsstyra tappvarmvattenproduktion. |                    |                    |  |  |

- + 1: Tidsstyrning av tappvarmvattenproduktionen sker efter pannkretsens tidsprogram (krets I).
  - 2: Tidsstyrning av tappvarmvattenproduktionen sker efter tidsprogrammet för krets II.

Tappvarmvattenproduktionen har ingen oberoende tidsstyrning och måste styras av krets I eller II om en reducerad temperatur i tappvarmvattenproduktionen önskas.

| 51 Före  | delnings  | ventil/laddnin                                                                        | igspump                                                   |
|----------|-----------|---------------------------------------------------------------------------------------|-----------------------------------------------------------|
| Krets    | Instä     | llningsområde                                                                         | Fabriksinställning                                        |
| I        |           | ON/OFF                                                                                | ON                                                        |
| Välj typ | av laddni | ngskrets.                                                                             |                                                           |
| •        | ON:       | Fördelningsv<br>arbetar unde<br>vattnet.                                              | ventil. Värmekretsens pump<br>er uppvärmning av tappvarm- |
|          | OFF:      | Laddningspump. Värmekretsens pump<br>stoppas under uppvärmning av<br>tappvarmvattnet. |                                                           |
| 52 Stär  | ngd vent  | il/PI-reglering                                                                       | ]                                                         |
| Krets    | Instä     | llningsområde                                                                         | Fabriksinställning                                        |
|          |           | ON/OFF                                                                                | OFF                                                       |

Välj om värmekretsen (krets II) ska stängas när regulatorn kallar på tappvarmvatten.

ON: Ventilen i värmekrets II är stängd vid tappvarmvattenproduktion.

(-)

När regulatorn kallar på tappvarmvattenproduktion, kan värmekrets II stängas.

| 53 Panntemperaturens referens under tappvarm-<br>vattenproduktion |                                                                                           |                                           |                                                                                   |
|-------------------------------------------------------------------|-------------------------------------------------------------------------------------------|-------------------------------------------|-----------------------------------------------------------------------------------|
| Krets                                                             | Instä                                                                                     | llningsområde                             | Fabriksinställning                                                                |
| I                                                                 |                                                                                           | ON/OFF                                    | OFF                                                                               |
| Ställ in v<br>varmvati                                            | Ställ in värdet för panntemperaturens referens under tapp-<br>varmvattenproduktion.       |                                           |                                                                                   |
| +                                                                 | ON: Panntemperaturens referens förblir<br>oförändrad under tappvarmvatten-<br>produktion. |                                           |                                                                                   |
| $\bigcirc$                                                        | OFF:                                                                                      | Panntemper<br>laddningster<br>tappvarmvat | raturens referens ställs in till<br>mperaturens referens under<br>ttenproduktion. |

**OFF:** Regleringen av tilloppstemperaturen i krets II är oförändrad vid tappvarm-vattenproduktion.

| 71 Pannan min gångtid            |                    |                    |  |
|----------------------------------|--------------------|--------------------|--|
| Krets                            | Inställningsområde | Fabriksinställning |  |
| I                                | 0 - 9 min          | 1 min              |  |
| Ställ in min gångtid för pannan. |                    |                    |  |

(+) Ställ gångtiden i minuter.

Pannan kan skyddas mot korrosion beroende på ineffektiv uppvärmning vid varje pannstart. Skyddet uppnås genom att pannan har så kort gångtid som möjligt. Med denna inställning överstyrs den inställda panntemperaturdifferensen.

| 72 Sekvenstyp                          |                    |                    |
|----------------------------------------|--------------------|--------------------|
| Krets                                  | Inställningsområde | Fabriksinställning |
| - I                                    | 0 - 4              | 3                  |
| Ställ in önskad sekvenstyp för pannan. |                    |                    |

$$\bullet$$

Utökad service

0:

3:

Välj sekvens

2 eller flera pannor i sekvens med automatisk sekvensväxling.

1 fas och 1 eller flera pannor i sekvens med automatisk sekvensväxling.

2 fasta och 1 eller flera pannor i sekvens med automatisk sekvensväxling.

2 eller flera pannor i fastställd sekvens.

2 eller flera 2-stegs pannor i sekvens med automatisk sekvensväxling.

| 73 Blockering av sista steget                             |                    |                    |  |
|-----------------------------------------------------------|--------------------|--------------------|--|
| Krets                                                     | Inställningsområde | Fabriksinställning |  |
| I -50 - 50 °C 50 °C                                       |                    |                    |  |
| Ställ in utetemperaturen där sista steget ska kopplas ur. |                    |                    |  |

Ställ in temperaturen.

-50 - 50 °C:

Om den inställda utetemperaturen uppnås kan sista steget inte kopplas in.

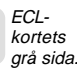

#### 74 Min intervall mellan in- och urkoppling

| Krets | Inställningsområde | Fabriksinställning |
|-------|--------------------|--------------------|
| I     | 5 - 250 s          | 60 s               |
|       |                    |                    |

In- och urkopplingsfördröjning mellan steg när differensen mellan önskad och aktuell tilloppstemperatur är mer än 20 °C.

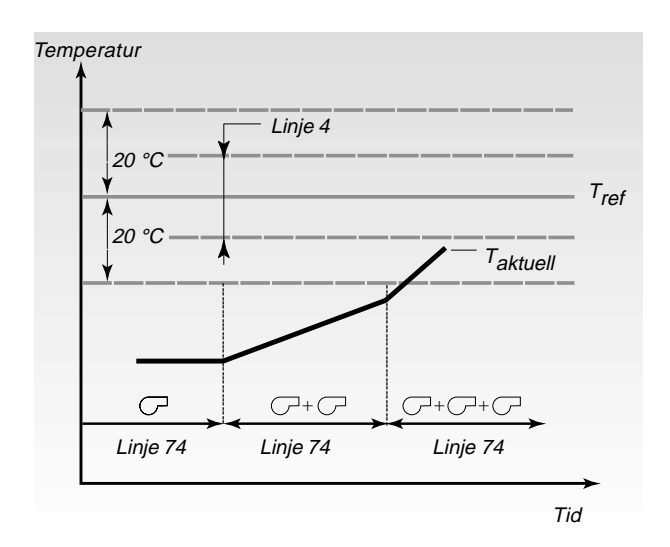

| 75 Systemets svarstid                                                                                              |                    |                    |
|----------------------------------------------------------------------------------------------------|--------------------|--------------------|
| Krets                                                                                                    | Inställningsområde | Fabriksinställning |
| I                                                                                                    | 1 - 250 min        | 2 min              |
| In- och urkopplingens fördröjning när differensen mellan önskad och aktuell tilloppstemperatur är mindre än 20 °C. |                    |                    |

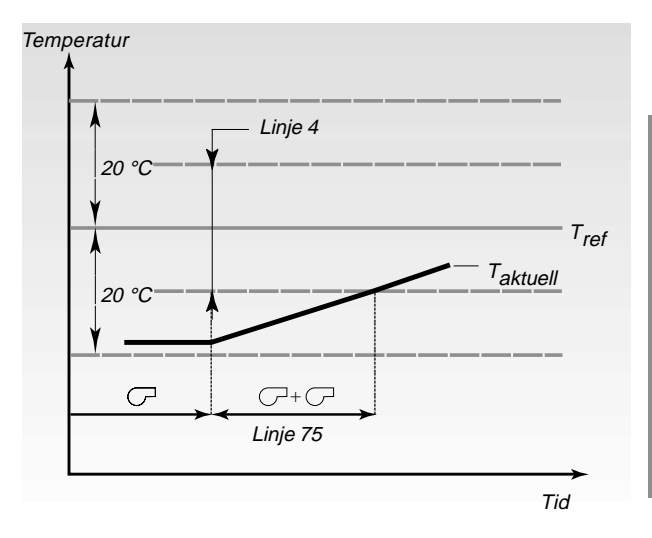

Värdet står för systemets svarstid d v s tiden som passerar mellan in- och urkoppling av steg till registrering via tilloppsgivare.

ECLkortets grå sida.

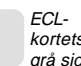

#### 320 Serviceparametrar 76-141

| 76 Anta                         | l steg (              | (n) - panno                                                  | r)                                                      |                                                |
|---------------------------------|-----------------------|--------------------------------------------------------------|---------------------------------------------------------|------------------------------------------------|
| Krets                           | Instä                 | llningsområd                                                 | le                                                      | Fabriksinställning                             |
| I                               |                       | 1 - 8                                                        | 8                                                       | 2                                              |
| Ställ in                        | antalet s             | teg som ska                                                  | styras.                                                 |                                                |
| ••                              | Ställ i               | n antalet ste                                                | eg (n) som ska                                          | a styras.                                      |
| 88 Pum                          | pstyrni               | ng i pann- e                                                 | eller blandnir                                          | ngskrets                                       |
| Krets                           | Instä                 | llningsområd                                                 | le                                                      | Fabriksinställning                             |
|                                 |                       | ON/OF                                                        | F                                                       | OFF                                            |
| Anger o                         | m cirkula<br>rån nanr | ationspumper                                                 | n P1 (relä R1)                                          | ska styras enligt                              |
| (+)<br>(-)                      | on:<br>off:           | Blandning<br>Pannkrets                                       | skrets                                                  |                                                |
| 141 Öve                         | erstyrni              | ng av vald i                                                 | ingång                                                  |                                                |
| Krets                           | Instä                 | llningsområd                                                 | le                                                      | Fabriksinställning                             |
|                                 |                       | OFF/0-                                                       | 6                                                       | OFF/OFF                                        |
|                                 | OFF:<br>1 - 6:        | Givaringån<br>överstyrnin<br>Den valda<br>användas<br>fråga. | ngen kan inte<br>ng.<br>givaringånge<br>för att översty | användas för<br>en S1- S6 kan<br>/ra kretsen i |
| Anslutni                        | ngsexe                | empel med                                                    | en standard (                                           | omkopplare                                     |
| )<br>16 아                       | 320Ω<br>              |                                                              | 16 0                                                    | DANFOSS<br>AB7B408.10                          |
| Sx ↔                            | mkonnle               | aro.                                                         | Sk o                                                    | onlare:                                        |
| Sänkt ter                       | nperatu               | ir                                                           | Normal temp                                             | eratur                                         |
| Öppen o<br>Efter upp<br>program | mkoppl<br>värmni      | are:<br>ngs-                                                 | Öppen omko<br>Efter uppvärr<br>program                  | pplare:<br>nnings-                             |
| Anslutni                        | ngsexe                | empel med                                                    | ECA 9010                                                |                                                |
| 15                              | o Röd                 | - 1                                                          |                                                         | Fross<br>1407.10                               |

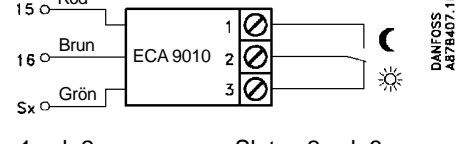

Sluten 1 och 2: Sänkt temperatur Sluten 2 och 3: Normal temperatur

#### OBS:

Utökad service

Danfoss rekommenderar användning av ECA 9010 för att undvika kontaktmotstånd.

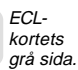

#### Serviceparameter 174

174 Skydd av motor

| Krets               | Inställningsområde                                                                                                    | Fabriksinställning |  |
|---------------------|----------------------------------------------------------------------------------------------------|--------------------|--|
| I                   | OFF/10 - 59 min                                                                                                    | OFF                |  |
| Hindrai<br>stabilis | Hindrar motorn från att pendla när belastningen är låg. Denna<br>stabilisering ökar livslängden på de berörda komponenterna. |                    |  |

Ställ in Skydd av motor på ON eller OFF:

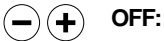

Skydd av motor är = OFF

10 - 59: Skydd av motor är = ON. Vid tappning eller ökad belastning kopplas skyddet automatiskt ur och aktiveras när en ny pendling upptäcks. Den avaktiverade perioden kan ställas in på 10 - 59 minuter.

Ett högt värde används för installa-tioner med många förbrukare och vice versa.

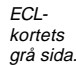

#### **32**q Service parametrar 196-199

| 196 Se                                                                                                    | 196 Service pin - LON |                    |  |  |
|----------------------------------------------------------------------------------------------------|-----------------------|--------------------|--|--|
| Krets                                                                                                    | Installationsområde   | Fabriksinställning |  |  |
| I                                                                                                    | ON/OFF                | OFF                |  |  |
| Denna inställning används endast i samband med<br>kommunikation (se dokumentation för den använda<br>kommunikationsenheten). |                       |                    |  |  |
|                                                                                                    |                       |                    |  |  |

| 197 LON reset                                                                                     |                    |                    |
|---------------------------------------------------------------------------------------------------|--------------------|--------------------|
| Krets                                                                                             | Inställningsområde | Fabriksinställning |
| I                                                                                                 | ON/OFF             | ON                 |
| Denna inställning används endast i samband med<br>kommunikation (se dekumentation för den använda |                    |                    |

kommunikationsenheten).

| 198 Sommartid                                                                  |                    |                    |  |
|--------------------------------------------------------------------------------|--------------------|--------------------|--|
| Krets                                                                          | Inställningsområde | Fabriksinställning |  |
| I                                                                              | ON/OFF             | ON                 |  |
| Välj om växling mellan sommar-/vintertid ska göras automatiskt eller manuellt. |                    |                    |  |

Ställ in funktionen för växling sommar-/vintertid:

- $(\mathbf{+})$ Regulatorns inbyggda klocka växlar ON: automatiskt +/- 1 timma på standardiserade dagar för växling sommar-/ vintertid.
  - OFF: Manuell växling mellan sommar-/vintertid genom att vrida klockan 1 timma bakåt eller framåt.

| 199 Slavadress                                                        |                    |                    |
|-----------------------------------------------------------------------|--------------------|--------------------|
| Krets                                                                 | Inställningsområde | Fabriksinställning |
| I                                                                     | 0 - 9              | 15                 |
| Inställningen ska göras om flera regulatorer finns i samma<br>svstem. |                    |                    |

Ge slavregulatorerna adresser:

- 0: Slavregulatorn får information om utetemperatur och systemtid.
- 1-9: Slavregulatorn får information om utetemperatur, systemtid och reglerparametrar. Slavregulatorn sänder referenstemperatur till masterregulatorn.
- 15: Regulatorn är master. Masterregulatorn sänder bara information om utetemperaturen och systemtid. Masterregulatorn tar emot referenstemperaturvärden från slavar med adress 1 - 9. Kan inte ställas in.

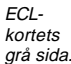

Utökad service

(-)(+)

## 34a Kopiering med ECL-kortet

#### Lagra nya inställningar på ECL-kortet

Alla inställningar, justeringar etc kan lagras på ECL-kortet. Sätt in ECL-kortet med den gula sidan framåt.

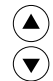

Gå till linje 9.

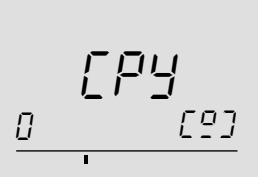

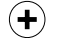

Acceptera kopiering av inställningar från regulator till kort.

När kopieringen är avslutad visas display C. Uppdatera alltid justeringar och inställningar.

#### Kopiera inställningar till en annan regulator.

Kontrollera att den andra regulatorn använder samma typ av kort.

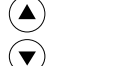

Gå till linje 9.

Välj kopieringsriktning.

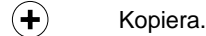

Använd denna funktion vid installation av flera regulatorer i identiska värmesystem.

#### Ändra till en annan applikation

Köp ett ECL-kort till en annan värmeapplikation. Använd denna funktion vid modifiering eller utökning av värmesystemet.

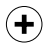

Acceptera kopiering.

Efter kopieringen visar displayen regulatorns programgeneration samt vilken typ av applikation som har laddats. Linje 8 visar alltid vald applikation samt mjukvarugeneration. Regulatorn kan kopiera inställningar från ECL-kortet till regulatorn eller från regulatorn till ECL-kortet. Displayen visar symbolerna för kortet (till vänster) och regulatorn (till höger).

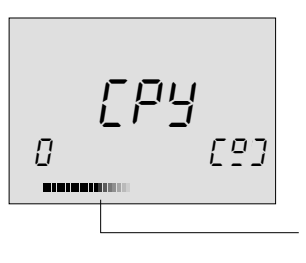

Bjälken under kopieringsriktningen byggs upp i kopieringsriktningen under kopieringen.

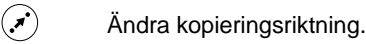

1 5 5

Acceptera kopiering.

#### Kontrollera applikation och mjukvarugeneration

Sätt in kortet med den gula sidan framåt.

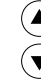

Gå till linje 8.

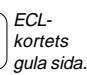

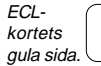

Viscellaneous

# 7a ECL termer

#### Aktuell tilloppstemperatur

Den temperatur som mäts i tilloppet just nu.

#### Komfortperiod

En period av dagen där komforttemperatur är vald.

#### Komforttemperatur

Den temperatur som valts för värme eller tappvarmvattenkretsen under komfortperioden.

#### Funktionslägesindikator

En svart pil till höger om symbolerna indikerar det valda funktionsläget.

#### Dygnsschema

Ett schema för olika perioder med komfort- och sparperioder. Dygnsschemat kan göras individuellt för varje dag och kan bestå av 3 komfortperioder per dag

#### Önskad temperatur

Den temperatur som är inställd som önskad rumstemperatur. Temperaturen kan styras endast om rumsgivare är installerad. Om ingen rumsgivare är installerad är önskad temperatur endast ett uttryck för ett möjligt upprätthållande av rumstemperaturen, vilket betyder att rumstemperaturen styrs av radiatortermostaterna.

#### Fabriksinställningar

Inställningar lagrade i ECL Comfort regulatorn för att enkelt kunna ställa in regulatorn första gången.

#### **Tilloppstemperaturens referens**

Den temperatur som regulatorn har beräknat på basis av utetemperaturen och påverkan av rums- och returgivare. Denna temperatur används som ett inställningsvärde för regulatorn.

#### Funktionsväljare

Gör det möjligt att välja mellan olika funktioner .Varje krets kan överstyras individuellt.

#### Värmekrets

Kretsen för uppvärmning av rum/byggnad.

#### Tappvarmvattenkrets

Kretsen för tappvarmvatten.

#### Systemts optimering

Växlingstiden mellan två programmerade temperaturperioder. Regulatorn styr automatiskt tilloppstemperaturen för att uppnå komforttemperatur vid inställd tidpunkt.

#### Pt 1000 Ohm givare

Alla givare som används tillsammans med ECL Comfort regulatorn är av typ Pt 1000. Motståndet är 1000 ohm vid 0 °C och det ändras med 3,9 ohm/°C

#### Spartemperatur

Den temperatur som valts för värme- eller tappvarmvattenkretsen under sparperioden.

#### Returtemperatur Den temperatur som mäts i returledningen.

Rumsgivare

En givare placerad i det rum där temperaturen ska styras.. Givaren ska vara typ Pt 1000.

#### Rumstemperatur

Den temperatur som mäts med rumsgivaren. Rumstemperaturen kan styras endast om en rumsgivare är installerad.

#### Statusindikator

En vit pil till vänster om symbolerna i funktionsläget. Den vita pilen indikerar den aktuella statusen (komfort- eller sparperiod) när regulatorn är i läge tidsstyrning (klocksymbolen)

#### Tidsbjälke

Ett antal bjälkar som representerar perioder med komforttemperatur. Bjälkarna är indelade i sektioner om en halv timma.

#### Tidslinje

En bjälke med siffror som motsvarar timmarna i den undre delen av displayen.

#### Väderkompensering

En funktion som gör det möjligt för regulatorn att ta hänsyn till utetemperaturen för styrning av värmesystemet. Styrningen baseras på en användardefinierad värmekurva som bestämmer tilloppstemperaturen när utetemperaturen varierar.

# 6 Checklista

#### Regulatorns ur visar en timma fel:

Om tiden som visas är en timma fel, fungerar eventuellt inte den automatiska växlingen sommar-/vintertid Ställ in sommartidväxling i linje 198 till OFF Se Utökad service i Installationsanvisningar.

#### Tiden som visas på displayen är fel:

Det interna uret kan ha stannat om det har varit strömavbrott längre än 12 timmar. Ställ in tid och datum. Se avsnitt 17 i Installationsanvisningarna.

#### ECL-kortet saknas:

Slå av strömmen och slå på den igen för att kontrollera applikation och regulatorns programgeneration. Beställ ett reservkort från er Danfossleverantör. Sätt det nya kortet i regulatorn med den gula sidan framåt och kontrollera att de personliga inställningarna kopieras från regulatorn till ECL-kortet. *Se avsnitt 34 i installationsanvisningarna.* 

#### Rumstemperaturen är för låg:

Om det finns radiatortermostater i samma rum som rumsgivaren, kontrollera att radiatortermostaterna är fullt öppna.

Om detta inte höjer rumstemperaturen, är troligen tilloppstemperaturen för låg. Ställ in den önskade temperaturen till ett högre värde för önskad rumstemperatur eller värmekurva.. Se avsnitt 2 i Användarinstruktionen.

#### Temperaturen är instabil:

Kontrollera att framledningsgivaren är korrekt monterad på rätt plats. Justera reglerparametrarna. *Se avsnitt 23 i Installationsanvisningar.* 

#### Lägga till en extra komfortperiod:

En extra komfortperiod kan läggas till genom att trycka ner växlings- och +knapparna samtidigt Se avsnitt 4 i Användarinstruktionen.

#### Ta bort en komfortperiod:

En komfortperiod kan tas bort genom att trycka ner växlings- och -knapparna samtidigt. Se avsnitt 4 i Användarinstruktionen.

#### Återställa personliga inställningar.

Sätt i ECL-kortet med den gula sidan framåt. Välj linje 9 och kopieringsriktning från kort till regulator (vänster till höger) med växlingsknappen. Tryck på +knappen för att kopiera. *Se avsnitt 5 i bruksanvisningen.* 

# 5a ECL-kortets fördelar

#### Spara egna inställningar på ECL-kortet

Efter justering av temperatur och/eller ändring av komfortperioder.

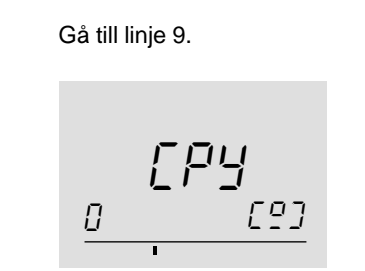

(+)

 $(\mathbf{v})$ 

Kopiera inställningar till kortet.

Regulatorn återgår till display C när kopieringen är avslutad. Detta tar ca 10 sekunder. Genom att spara egna ändringar på ECL-kortet säkerställs att inställningarna inte försvinner om någon mixtrar med regulatorn.

#### Återställa data på ECL-kortet

Efter fastställande av favorittemperaturer, komfortperioder etc samt kopiering av dessa till ECL-kortet kan alternativa inställningar göras.

Sätt i ECL-kortet och gör de alternativa inställningarna t ex för nattskift eller semester, men kopiera dem inte. För att återinställa favoritinställningarna kopiera dess från ECLkortet till regulatorn. Sätt i ECL-kortet.

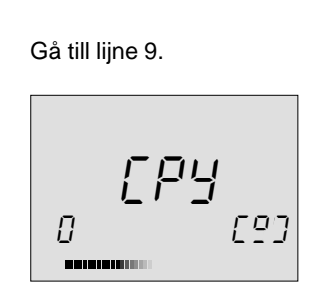

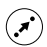

 $(\mathbf{+})$ 

Välj kopiering från kort till regulator (vänster till höger).

Kopiera.

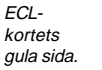

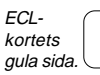

#### **4a** Inställning av dygnsschema

Öppna locket och kontrollera att ECL-kortets gula sida är vänd framåt.

#### Kontrollera det aktuella dygnsschemat

Välj mellan linje 1 - 7 för att se  $(\mathbf{v})$ dygnsschema.

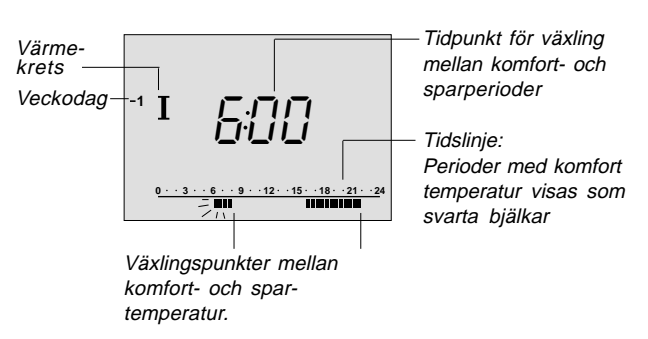

#### Ändring av komfortperiod

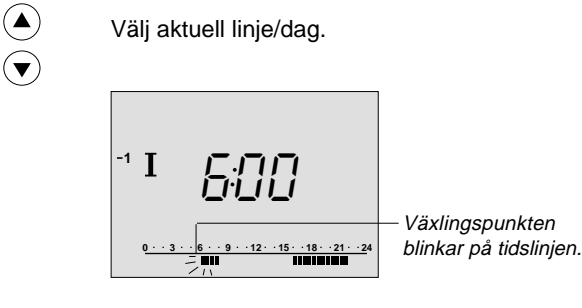

- Justera den första blinkande växlingspunkten (+)som önskas. Bjälken utökas eller reduceras motsvarande.
- Fortsätt till nästa växlingspunkt och justera på نېر) samma sätt.
- $(\mathbf{y}_{\mathbf{H}})$ Upprepa justeringen i krets II.

#### Ställ in dygnsschemat för tappvarmvattenkretsen

Tappvarmvattnet är från fabrik inställt för at följa dygnsschemat för krets I. Om tappvarmvattnet ska följa dygnsschemat för krets II, se avsnitt 32, linje 42 i installationsanvisningarna.

#### Lägg till en extra komfortperiod

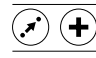

Tryck ner växlings- och + knapparna samtidigt.

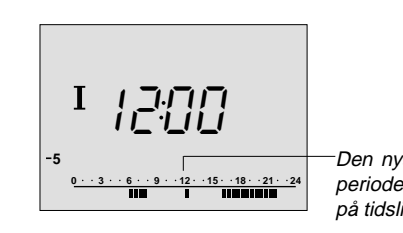

Den nya perioden visas på tidslinjen.

(+)(-)

Ställ in växlingstiden.

#### Ta bort en komfortperiod

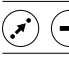

Tryck ner växlings- och - knapparna samtidigt under 2 sekunder. 2 sekunder

#### Annullera ändringar i personliga inställningar

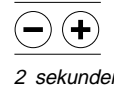

Tryck ner - och + knapparna samtidigt under 2 sekunder för att gå tillbaka till fabriksin-2 sekunder ställningarna.

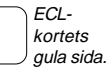

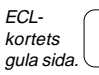

# 3a Justering av rums- och tappvarmvattentemperatur

#### Justering av önskad rumstemperatur

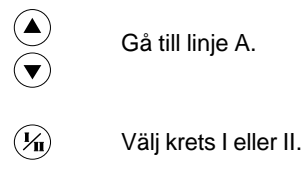

 Ställ in önskad temperatur (inställningsområde 10 - 30 °C, fabriksinställning 20 °C).

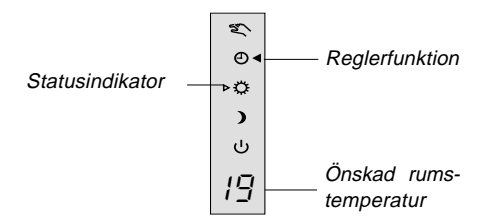

Beroende på veckoschemat kan antingen komfort- eller sparperioder ändras. Statusindikatorn visar alltid funktionsläget.

För att justera spartemperaturen medan dygnsschemat är i komfortläge:

| $\smile$ |  |
|----------|--|

Tryck och håll nere.

 Justera spartemperatur (inställningsområde 10 - 30 °C, fabriksinställning 16 °).

#### Justering av tappvarmvattnets temperatur

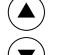

Gå till linje A.

🖌 Välj tappvarmvattenkrets

 Justera komfort- och spartemperaturen på samma sätt som för övriga kretsar (inställningsområde 10 - 110 °C, fabriksinställning komforttemperatur 50 °C, fabriksinställning spartemperatur 10 °C).

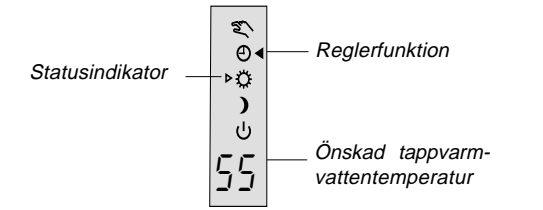

#### Justeringar.

#### • Med rumsgivare.

Om den önskade komforttemperaturen inte uppnås: Kontrollera att radiatortermostaten är fullt öppen i det rum som har rumsgivare.

• Utan rumsgivare.

För kallt i rummet:

Före justering av komforttemperaturen i regulatorn rekommenderas justering och kontroll av eventuella radiatortermostater.

Om önskad temperatur inte uppnås med dessa justeringar är tilloppstemperaturen för låg. Höj inställningen till önskad temperatur.

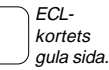

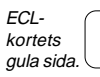

# 1 Val av favoritdisplay

oritdisplay Val av funktionsläge

 Välj krets I, II eller tappvarmvatten samt den display A - B - C som ska visas under daglig drift.

#### Rumstemperatur - display A

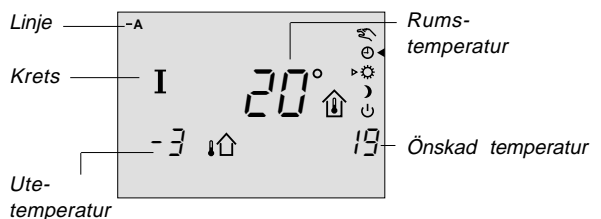

Välj denna display för att visa rumstemperaturen. Observera: Om ingen rumsgivare är ansluten visas två bjälkar i centrum av displayen.

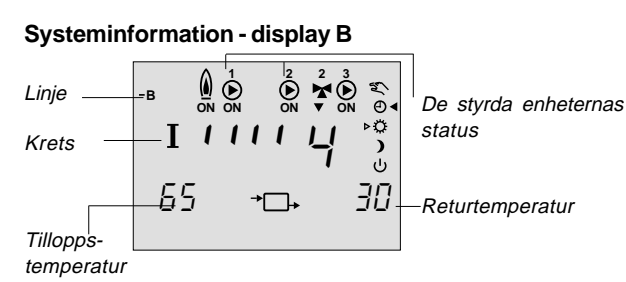

Välj denna display för att visa statusen på den tekniska driften av värmesystemet.

#### Dagens schema - display C - standard

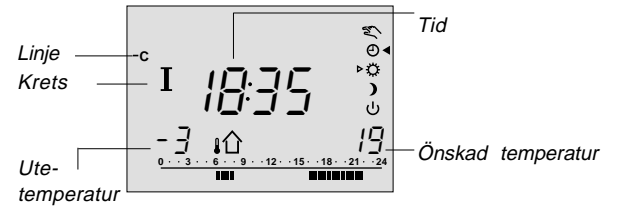

Välj denna display för att få en översikt över dagens spar-/ komfortperioder eller om ingen rumsgivare är ansluten.

#### Tappvarmvattendisplayer - display A

(**1**/1)

#### Välj tappvarmvattenkrets.

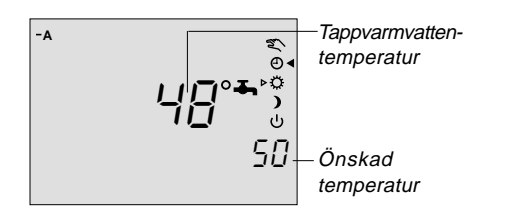

Välj denna display om en permanent visning av tappvarmvattenkretsens status önskas.

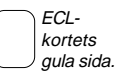

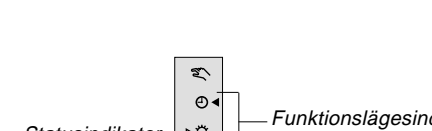

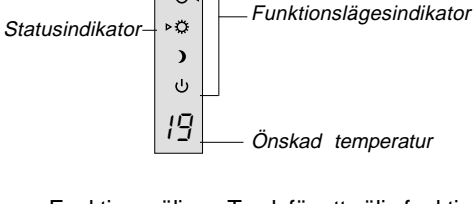

Funktionsväljare. Tryck för att välja funktion.

Funktionslägesindikatorn visar vilket av de 5 funktionslägena som valts.

Lägesindikatorn visar den aktuella funktionen t ex komforteller spartemperatur vid tidsstyrning. Indikatorn blinkar när regulatorn forcerar för att nå komforttemperaturen till programmerad tid.

#### Vad betyder symbolerna?

- Handmanövr och underhåll OBS! System funktion väljs.
   Tidsstyrd fun funktionen. Te dygnsschema komfort- och s
   Konstant kor överstyrs. Anv av komfortper fest eller likna
   Konstant spa överstyrs. Anv
   Stand by. Upp toppyormutter
- Handmanövrering. Används endast vid service och underhåll. OBS! Systemets frysskydd stängs av när denna

**Tidsstyrd funktion.** Detta är den normala funktionen. Temperaturen styrs enligt dygnsschemat med automatisk växling mellan komfort- och spartemperatur.

- Konstant komforttemperatur. Dygnsschemat överstyrs. Används vid tillfällen då förlängning av komfortperioden önskas t ex en ledig dag, fest eller liknande.
- **Konstant spartemperatur.** Dygnsschemat överstyrs. Används vid semesterresor m m.
- U Stand by. Uppvärmningen är stoppad men tappvarmvattenfunktionen är fortfarande aktiv. Systemet är frysskyddat.

#### OBS:

Regulatorn är fabriksinställd på handmanövrering. Välj önskad funktion i alla kretsar en efter en.

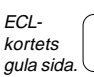

# Spara energi - spara pengar - förbättra komforttemeraturen.

ECL Comfort regulatorn har tagits fram av Danfoss för automatisk temperaturstyrning av värmesystem. Fördelarna med ECL Comfort regulatorn är baserade på säkerheten i värmesystemet och det optimala utnyttjandet av energiresurser.

Säsongsskiften och variationer i utetemperaturen övervakas av reglersystemet.

Sparperioder och låg energiförbrukning sparar energikostnader

Temperaturinställningarna ger god komfort och den automatiska pumpmotionen hindrar pumpen från att fastna. ECL Comfort regulatorn uppfyller värmebehovet med hjälp av inställningarna som lagras på det gula ECL-kortet. Dessa inställningar kan bara ändras när ECL-kortet sitter i regulatorn. På så sätt säkerställs styrningen av värmeanläggningen.

#### Handhavande av ECL Comfort regulatorn

Under drift rekommenderas att ha regulatorns lock öppet för att kunna se hela displayen.

Under drift ska ECL-kortets gula sida vara framåt. ECL-kortet har ett minneschip och är mycket enkelt uppbyggt.

ECL-kortet är delat lodrätt i två kretsar.

Vågrätt är kortet indelat i linjer som motsvarar de olika möjligheterna till styrning och programmering i de två kretsarna. Varje linje visas på regulatorns display och ger en omedelbar översikt över driftstatus, inställningar m.m.

#### **ECL** instruktionen

Instruktionen ger en enkel introduktion till ECL Comfort regulatorn.

Installationsanvisningen, den grå sidan av kortet (vänd instruktionen), avsnitt 10 - 34, innehåller en komplett lista med fabriksinställningarna och olika detaljerade justeringar som säkerställer en kontinuerlig drift av värmesystemet.

Denna instruktion har inga sidnummer. Använd innehållsförteckningen för att finna önskat avsnitt.